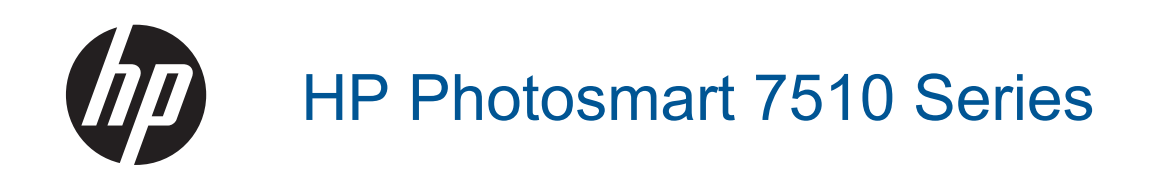

# Inhoudsopgave

| 1 | Help voor HP Photosmart 7510 Series                        | 3  |
|---|------------------------------------------------------------|----|
| 2 | Kennis maken met de HP Photosmart                          | 5  |
|   | Function van het hedioningspaneel                          |    |
|   | Tins om uw printer to loron konnon                         | 0  |
|   |                                                            |    |
| 3 | Hoe kan ik?                                                | 9  |
| 4 | Afdrukken                                                  |    |
|   | Foto's afdrukken vanaf een geheugenkaart                   | 11 |
|   | Afdrukmedia selecteren                                     | 13 |
|   | Afdrukmateriaal laden                                      | 13 |
|   | Aanbevolen papiersoorten om foto's af te drukken           | 16 |
|   | Aanbevolen papier voor afdrukken en kopiëren               | 16 |
|   | Tips voor geslaagd afdrukken                               | 17 |
| 5 | Kopiëren en scannen                                        |    |
|   | Naar een computer of geheugenkaart scannen                 | 19 |
|   | Tekst of gemengde documenten kopiëren                      | 20 |
|   | Tips voor geslaagd kopiëren en scannen                     | 22 |
| 6 | Webservices gebruiken                                      |    |
| Č | Afdrukken met HP ePrint                                    | 23 |
|   | Print Apps gebruiken                                       | 24 |
|   | Bezoek de HP ePrintCenter-website                          | 24 |
| 7 | Fayan verzenden en ontvangen met eFax                      |    |
| 1 | De printer instellen om te faven (vereist)                 | 25 |
|   | Een faxbericht verzenden                                   |    |
|   | Een faxbericht ontvangen                                   | 26 |
|   | Faxinstellingen                                            |    |
|   | Faxproblemen en vragen                                     |    |
| 8 | Met cartridges werken                                      |    |
| • | Geschatte inktniveaus controleren                          |    |
|   | De printkop automatisch reinigen                           |    |
|   | Inktvlekken reinigen                                       |    |
|   | Vervang de cartridges                                      |    |
|   | Inktproducten bestellen                                    |    |
|   | Informatie over de cartridgegarantie                       |    |
|   | Tips voor het werken met inkt                              | 31 |
| 9 | Een probleem oplossen                                      |    |
|   | Meer hulp krijgen                                          |    |
|   | Het product registreren                                    |    |
|   | Verhelp de papierstoring in de duplexmodule                |    |
|   | Verhelp de papierstoring in de automatische documentinvoer | 34 |
|   | Storing oplossen                                           | 34 |
|   | Afdrukprobleem oplossen                                    | 35 |
|   | Kopieer- en scanprobleem oplossen                          | 35 |
|   | Een netwerkprobleem oplossen                               | 35 |
|   | Telefonische ondersteuning van HP                          |    |
|   | Extra garantieopties                                       |    |
|   | Cartridge-upgrade                                          |    |
|   | De printer voorbereiden                                    | 37 |

|     | Controleer de toegangsklep van de cartridge                               | 37 |
|-----|---------------------------------------------------------------------------|----|
|     | Probleem met de printkop                                                  |    |
|     | Printerfout                                                               |    |
|     | Probleem met inktcartridge                                                | 38 |
|     | SETUP-cartridges                                                          |    |
| 10  | Aansluitmogelijkheden                                                     |    |
|     | De HP Photosmart aan een netwerk toevoegen                                | 41 |
|     | De verbinding wijzigen van een USB-verbinding in een draadloze verbinding |    |
|     | Fen nieuwe printer aansluiten                                             | 43 |
|     | De netwerkinstellingen wiizigen                                           | 43 |
|     | Tins voor de instelling en het gebruik van een netwerkprinter             | 43 |
|     | Geavanceerde hulpmiddelen voor printerbeheer (voor netwerkprinters)       |    |
| 11  | Technische informatie                                                     |    |
|     | Kennisgeving                                                              | 47 |
|     | Informatie over de cartridoechip                                          |    |
|     | Specificaties                                                             |    |
|     | Programma voor milieubeheer                                               | 50 |
|     | Overheidsvorschriften                                                     | 55 |
|     | Wettelijke informatie betreffende draadloze apparatuur                    | 58 |
| Ind | lex.                                                                      | 61 |

# **1 Help voor HP Photosmart 7510 Series**

Klik op onderstaande links voor meer informatie over de HP Photosmart:

- <u>Kennis maken met de HP Photosmart</u>
- <u>Hoe kan ik?</u>
- <u>Afdrukken</u>
- Kopiëren en scannen
- Met cartridges werken
- Faxen verzenden en ontvangen met eFax
- <u>Aansluitmogelijkheden</u>
- <u>Technische informatie</u>
- Een probleem oplossen

Hoofdstuk 1

# 2 Kennis maken met de HP Photosmart

- Printeronderdelen
- <u>Functies van het bedieningspaneel</u>
- Tips om uw printer te leren kennen

## Printeronderdelen

Vooraanzicht van de printer

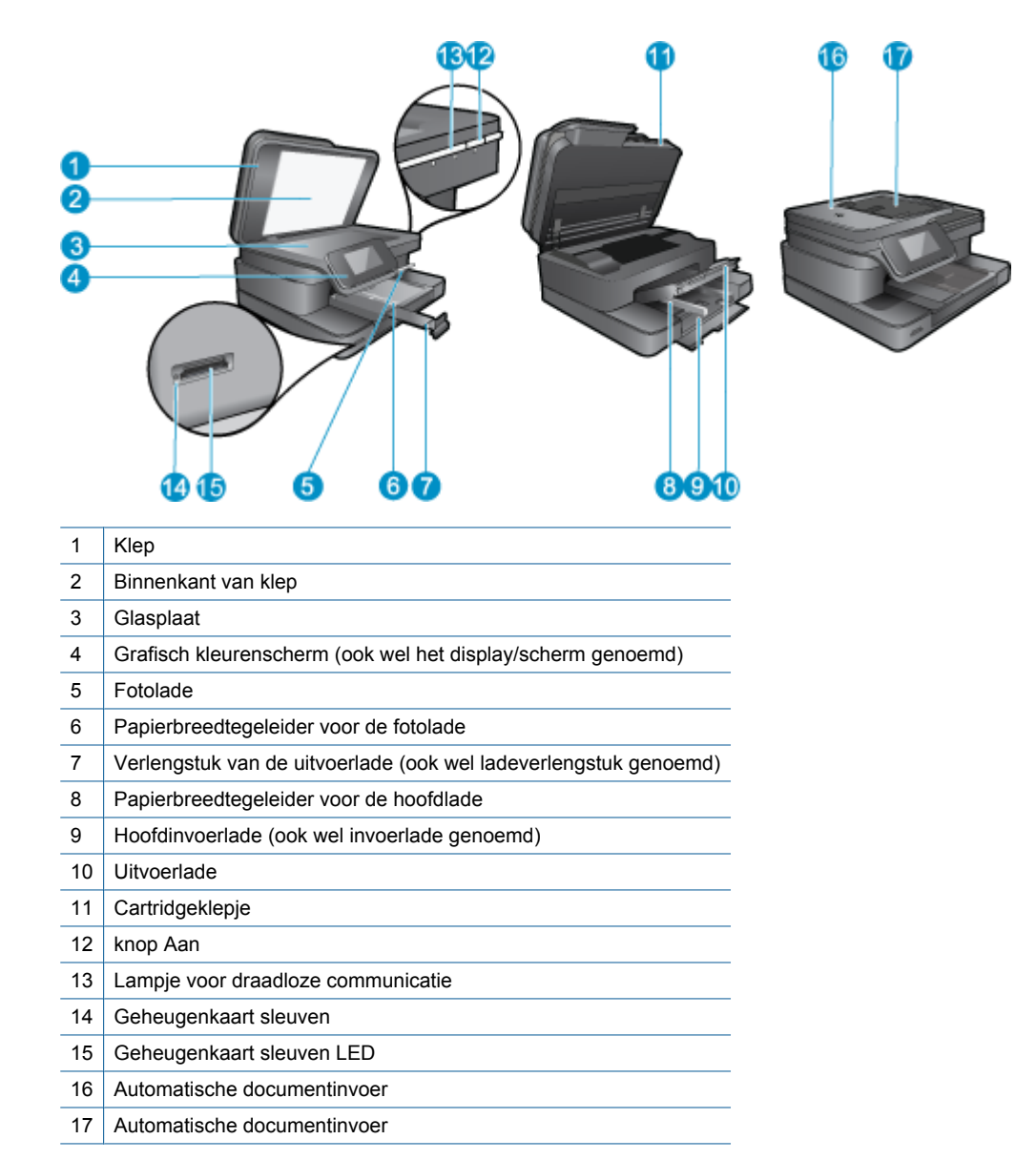

· Boven- en achteraanzicht van de printer

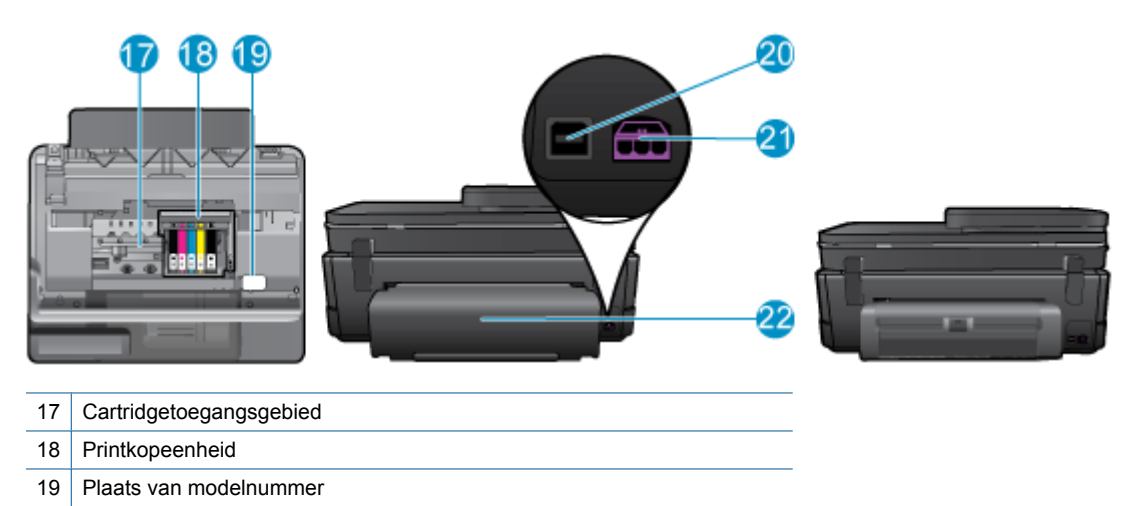

- 20 USB-poort aan de achterkant
- 21 Stroomaansluiting (Gebruik alleen de netadapter die door HP is geleverd).
- 22 Duplexmodule
- Bekijk de animatie voor dit onderwerp. Sommige schermen die in de animatie verschijnen hebben mogelijk geen betrekking op uw apparaat.

## Functies van het bedieningspaneel

Op de touchscreen worden menu's, foto's en berichten weergegeven. U kunt het aanraken en uw vinger horizontaal verschuiven om door foto's en verticaal door menuopties te scrollen.

Opmerking eFax is mogelijk niet in alle landen/regio's beschikbaar.

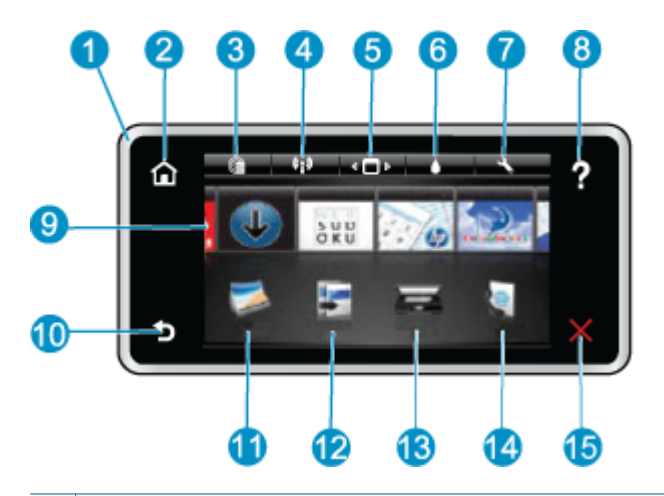

| 1  | Scherm: Op de touchscreen worden menu's, foto's en berichten weergegeven. U kunt horizontaal door de foto's bladeren en verticaal door de menulijsten.                                                                                                    |
|----|----------------------------------------------------------------------------------------------------|
| 2  | Start: Hiermee keert u terug naar het scherm Home (het standaardscherm wanneer u het apparaat inschakelt).                                                                                                    |
| 3  | Webservices: Opent het menu Webservices waarin de statusgegevens worden weergegeven. U kunt de instellingen wijzigen en, op voorwaarde dat Webservices is ingeschakeld, een rapport afdrukken.                                                                                                    |
| 4  | Draadloze instellingen: Opent het menu Draadloos van waaruit u een draadloze eigenschappen kunt selecteren of de draadloze instellingen kunt wijzigen.                                                                                                    |
| 5  | Toepassingsbeheer: Opent het menu Mijn Favorieten beheren waar u Apps kunt herschikken en verwijderen.                                                                                                    |
| 6  | Inktniveaus: Opent het menu Inktniveaus om de geschatte inktniveaus weer te geven.                                                                                                    |
| 7  | Instellingen: Opent het menu Instellingen, waarmee u apparaatinstellingen kunt wijzigen en onderhoudsfuncties kunt gebruiken.                                                                                                    |
| 8  | <b>Help</b> : Door vanuit het scherm op <b>Help</b> te drukken, worden de onderwerpen weergegeven waar hulp voor beschikbaar is. Vanuit andere schermen biedt dit hulp die van toepassing is op het huidige scherm.                                                                                                    |
| 9  | <b>Toepassingen</b> : Biedt een snelle en gemakkelijke manier om informatie over de Apps, zoals kaarten, bonnen, kleurplaten en puzzels, te openen en af te drukken.                                                                                                    |
| 10 | Terug: Keert terug naar het vorige scherm op het beeldscherm.                                                                                                    |
| 11 | Foto: Opent het menu Foto waar u uw foto's kunt bekijken, bewerken, afdrukken en opslaan.                                                                                                    |
| 12 | <b>Kopiëren</b> : Opent het menu <b>Kopiëren</b> , waar u uw kopie vooraf kunt bekijken, het formaat en de helderheid ervan kunt bewerken, zwart-wit of kleuren kunt selecteren en het aantal exemplaren kunt selecteren. U kunt ook de instellingen aanpassen voor dubbelzijdige afdrukken of formaat, kwaliteit en papiersoort selecteren. |
| 13 | Scannen: Opent het menu Scanbestemming kiezen waarin u een bestemming kunt selecteren voor uw scan.                                                                                                    |
| 14 | <b>eFax</b> : Opent de eFax-internetfaxservice. Hiermee kunt u faxen ontvangen en versturen zonder fax-hardware of een telefoonlijn. Internetverbinding en webservices vereist.                                                                                                    |
| 15 | Annuleren: beëindigt de huidige handeling.                                                                                                    |

Bekijk de animatie voor dit onderwerp. Sommige schermen die in de animatie verschijnen hebben mogelijk geen betrekking op uw apparaat.

## Tips om uw printer te leren kennen

Volg deze tips om uw printer te leren kennen:

Leren hoe u print apps kunt beheren voor het afdrukken van recepten, bonnen, en andere webinhoud. <u>Klik hier</u> voor meer informatie online.

Hoofdstuk 2

# 3 Hoe kan ik?

Dit gedeelte bevat koppelingen naar veelvoorkomende taken, zoals het afdrukken van foto's, scannen en kopiëren.

- Naar een computer of geheugenkaart scannen
- Tekst of gemengde documenten kopiëren
- Verhelp de papierstoring in de duplexmodule
- Vervang de cartridges
- Afdrukmateriaal laden
- Webservices gebruiken

Hoofdstuk 3

# 4 Afdrukken

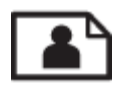

Foto's afdrukken vanaf een geheugenkaart

#### Verwante onderwerpen

<u>Afdrukmateriaal laden</u>
 <u>Tips voor geslaagd afdrukken</u>

## Foto's afdrukken vanaf een geheugenkaart

Voer een van de volgende handelingen uit:

#### Een foto afdrukken op klein papier

- 1. Plaats papier.
  - ▲ Plaats fotopapier van tot 10 x 15 cm (4 x 6 inch) in de fotolade met de te bedrukken zijde naar onder gericht.

#### Laad fotopapier in de fotolade

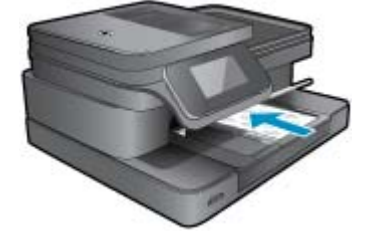

2. Plaats het geheugentoestel.

#### Geheugenkaarten en sleuven

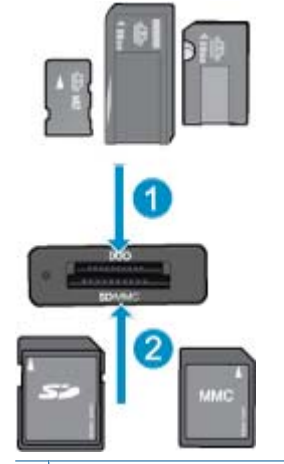

- 1 Geheugenstick Duo of Pro Duo, geheugenstick Pro-HG Duo of geheugenstick Micro (adapter vereist)
- 2 MultiMedia Card (MMC), MMC Plus, Secure MultiMedia Card, MMC Mobile (RS-MMC; adapter vereist), Secure Digital (SD), Secure Digital Mini, Secure Digital High Capacity (SDHC), Secure Digital Extended Capacity (SDXC), of TransFlash MicroSD Card (adapter vereist)

- 3. Selecteren een foto.
  - a. Druk op Foto op het scherm Home.
  - b. Druk op Afdrukken & weergeven.
  - c. Druk op de linker of rechter pijltjestoets om door de foto's te bladeren.
  - d. Druk op de foto weer die u wilt afdrukken.
  - e. Druk op de pijltjestoets omhoog om het aantal afdrukken te doen toenemen.
- 4. Druk de foto af.
  - a. Druk op Afdrukken om een afdrukvoorbeeld te bekijken.
  - b. Druk op Afdrukken.

#### Een foto afdrukken op groot papier

- 1. Plaats papier.
  - ▲ Plaats fotopapier van volledig formaat met de af te drukken zijde omlaag gericht in de hoofdinvoerlade.

#### Papier plaatsen

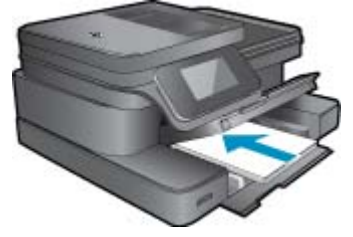

2. Plaats het geheugentoestel.

#### Geheugenkaarten en sleuven

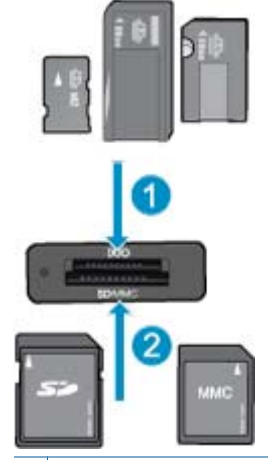

- 1 Geheugenstick Duo of Pro Duo, geheugenstick Pro-HG Duo of geheugenstick Micro (adapter vereist)
- 2 MultiMedia Card (MMC), MMC Plus, Secure MultiMedia Card, MMC Mobile (RS-MMC; adapter vereist), Secure Digital (SD), Secure Digital Mini, Secure Digital High Capacity (SDHC), Secure Digital Extended Capacity (SDXC), of TransFlash MicroSD Card (adapter vereist)

#### 3. Selecteren een foto.

- a. Druk op Foto op het scherm Home.
- b. Druk op Afdrukken & weergeven.
- c. Druk op de linker of rechter pijltjestoets om door de foto's te bladeren.
- d. Druk op de foto weer die u wilt afdrukken.
- e. Druk op de pijltjestoets omhoog om het aantal afdrukken te doen toenemen.

- 4. Wijzig de paginaopmaak.
  - a. Druk op Afdrukken om een afdrukvoorbeeld te bekijken.
  - b. Druk op Afdrukinstellingen om afdrukinstellingen te wijzigen.
  - c. Druk op Opmaak.
  - d. Druk op 8,5 x 11.
- 5. Druk de foto af.
  - ▲ Druk op Afdrukken.

## Afdrukmedia selecteren

De printer is ontworpen voor het correct verwerken van de meeste kantoormedia. Gebruik HP-media voor de beste afdrukkwaliteit. Bezoek de website van HP op <u>www.hp.com</u> voor meer informatie over HP-media.

HP raadt eenvoudig papier met het ColorLok-logo aan voor het afdrukken en kopiëren van alledaagse documenten. Al het papier met het ColorLok-logo is onafhankelijk getest om aan de hoogste standaarden van betrouwbaarheid en afdrukkwaliteit te voldoen, en documenten te produceren met heldere kleuren, scherper zwart en die sneller drogen dan normaal eenvoudig papier. Zoek naar papier met het ColorLok-logo in verschillende gewichten en formaten van grote papierfabrikanten.

Ga naar Producten en diensten kopen en selecteer inkt, toner en papier om HP-papier te kopen.

## Afdrukmateriaal laden

1. Voer een van de volgende bewerkingen uit:

#### Plaats papier van 10 x 15 cm

- **a**. Til de klep van de fotolade omhoog.
  - Til de klep van de fotolade omhoog en schuif de papierbreedtegeleider naar buiten.
- **b**. Plaats papier.

Plaats de stapel fotopapier in de fotolade met de korte rand naar voren en de afdrukzijde naar beneden.

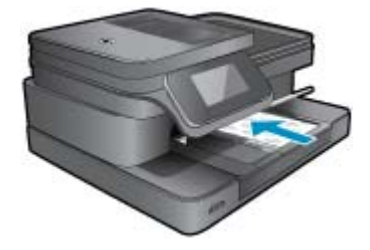

Schuif de stapel papier vooruit totdat de stapel niet verder kan.

Opmerking Als het fotopapier dat u gebruikt geperforeerde lipjes heeft, plaatst u het fotopapier zo dat de lipjes naar u zijn gekeerd.

Schuif de papierbreedtegeleider naar binnen tot deze tegen de rand van het papier aankomt.

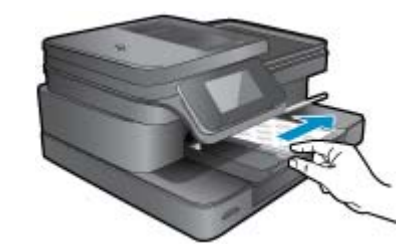

c. Breng de klep van de fotolade omlaag.

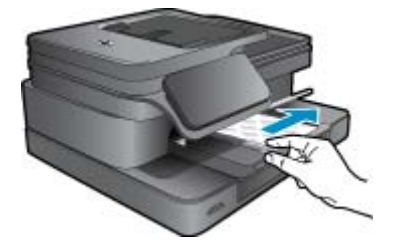

#### Plaats papier van A4- of 8,5 x 11 inch formaat

a. Til de fotolade omhoog.

Schuif de papierbreedtegeleider naar buiten

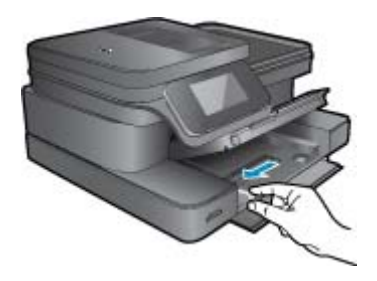

Verwijder alle papier uit de hoofdinvoerlade.

b. Plaats papier.

Plaats de stapel papier in de hoofdinvoerlade met de korte rand naar voren en de afdrukzijde naar beneden.

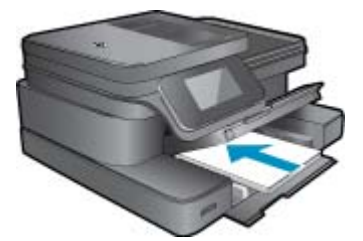

Schuif de stapel papier vooruit totdat de stapel niet verder kan. Schuif de papierbreedtegeleider naar binnen tot deze tegen de rand van het papier aankomt.

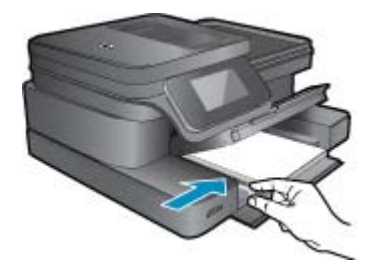

Laat de fotolade zakken.

#### Enveloppen plaatsen

**a**. Til de fotolade omhoog.

Schuif de papierbreedtegeleider naar buiten

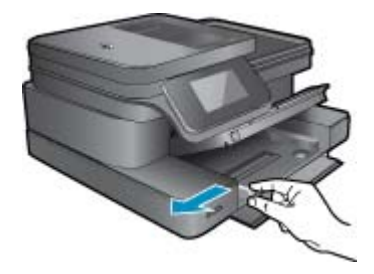

Verwijder alle papier uit de hoofdinvoerlade.

**b**. Plaats de enveloppen.

Plaats een of meer enveloppen tegen de rechterzijde van de hoofdinvoerlade met de flap van de envelop naar boven en aan de linkerkant.

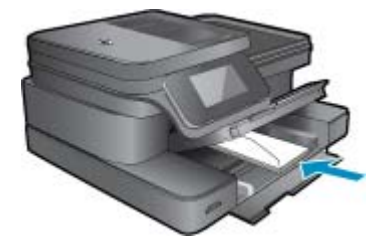

Schuif de stapel enveloppen vooruit totdat de stapel niet verder kan. Schuif de papierbreedtegeleider naar binnen totdat deze tegen de stapel enveloppen komt.

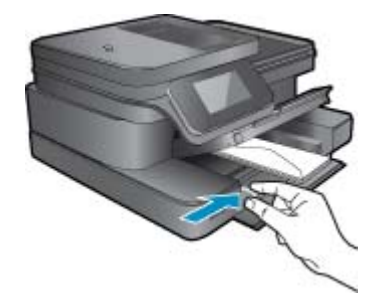

Laat de fotolade zakken.

2. Bekijk de animatie voor dit onderwerp. Sommige schermen die in de animatie verschijnen hebben mogelijk geen betrekking op uw apparaat.

#### Verwante onderwerpen

<u>Tips voor geslaagd afdrukken</u>

## Aanbevolen papiersoorten om foto's af te drukken

Voor een optimale afdrukkwaliteit adviseren wij u alleen HP-papier te gebruiken dat voor deze bepaalde afdruktaak is bedoeld. Het is mogelijk dat in uw land/regio bepaalde papiersoorten niet beschikbaar zijn.

| Papier                     | Beschrijving                                                                                                    |
|----------------------------|----------------------------------------------------------------------------------------------------|
| HP Premium Plus fotopapier | HP's beste fotopapier is zwaar papier voor foto's van<br>professionele kwaliteit. Met een sneldrogende afwerking zodat<br>u ze gemakkelijk kunt hanteren zonder vlekken te maken. Het<br>papier is bestand tegen water, vegen, vingerafdrukken en<br>vochtigheid. Dit papier is verkrijgbaar in diverse formaten,<br>waaronder A4, 8.5 x 11 inch, 10 x 15 cm (4 x 6 inch), 13 x 18<br>cm (5 x 7 inch) en twee afwerkingen – hoogglanzend of licht<br>glanzend (satijn mat). Het is zuurvrij voor duurzame<br>documenten.                          |
| HP Advanced Photo-papier   | Dit dikke fotopapier heeft een sneldrogende, veegvaste<br>afwerking. Het papier is bestand tegen water, vegen,<br>vingerafdrukken en vochtigheid. De foto's die u op deze<br>papiersoort afdrukt, lijken op foto's die u in een winkel hebt<br>laten afdrukken. Dit papier is verkrijgbaar in diverse formaten,<br>waaronder A4, 8.5 x 11 inch, 10 x 15 cm (4 x 6 inch), 13 x 18<br>cm (5 x 7 inch) en twee afwerkingen – hoogglanzend of licht<br>glanzend (satijn mat). Het is zuurvrij voor duurzame<br>documenten.                            |
| HP Everyday Fotopapier     | Druk kleurige, alledaagse snapshots goedkoop af, met papier<br>dat is ontworpen voor gewone fotoafdrukken. Dit voordelige<br>fotopapier droogt snel en is direct te verwerken. Dit papier<br>produceert scherpe foto's met elke inkjetprinter. Beschikbaar<br>met glanzende afwerking in 8,5 x11 inch, A4, 4 x 6 inch and 10<br>x 15 cm. Het is zuurvrij voor duurzame documenten.                                                                                                    |
| HP Foto value packs        | HP Photo Value Packs zijn pakketten die originele inktpatronen<br>van HP en HP Advanced Photo Papier bevatten waardoor u<br>tijd bespaart en u niet meer hoeft na te denken over het<br>afdrukken van betaalbare foto's van labkwaliteit met uw HP-<br>printer. De oorspronkelijke HP-inkten en HP Advanced Photo-<br>papier zijn ontworpen om samen te werken zodat uw foto's lang<br>goed blijven en scherp zijn, afdruk na afdruk. Zeer geschikt<br>voor het afdrukken van een vakantie vol foto's of meerdere<br>afdrukken die men kan delen. |

## Aanbevolen papier voor afdrukken en kopiëren

Het is mogelijk dat in uw land/regio bepaalde papiersoorten niet beschikbaar zijn.

| Papier                                               | Beschrijving                                                                                                    |
|------------------------------------------------------|----------------------------------------------------------------------------------------------------|
| HP Brochure-papier en HP Professioneel papier 180gsm | Deze papieren hebben een glanzende of matte laag aan beide<br>kanten voor dubbelzijdig gebruik. Dit papier is de beste keuze<br>om marketingmateriaal van professionele kwaliteit te maken,<br>zoals brochures, nieuwsbrieven en zakelijke graphics voor<br>rapporten en kalenders. |

#### (vervolg)

| Papier                                                                     | Beschrijving                                                                                                    |
|----------------------------------------------------------------------------|----------------------------------------------------------------------------------------------------|
| HP Premium Presentatiepapier 120 gsm en HP<br>Professioneel papier 120 gsm | Dit is zwaar dubbelzijdig mat papier, perfect voor presentaties,<br>voorstellen, rapporten en nieuwsbrieven. Het papier heeft een<br>professioneel gewicht voor een imponerende uitstraling.                                                                                                    |
| HP Helderwit inkjetpapier                                                  | HP Helderwit Inkjetpapier levert contrastrijke kleuren en scherp<br>afgedrukte tekst op. Dit papier is dik genoeg voor dubbelzijdig<br>afdrukken in kleur, zodat het ideaal is voor nieuwsbrieven,<br>rapporten en folders. Het beschikt over de ColorLok-<br>technologie voor minder vlekken, krachtiger zwart en levendige<br>kleuren. |
| HP-afdrukpapier                                                            | HP-afdrukpapier is multifunctioneel papier van hoge kwaliteit.<br>Hiermee vervaardigt u documenten die er veel professioneler<br>uitzien dan documenten die op standaardpapier of<br>kopieerpapier zijn afgedrukt. Het beschikt over de ColorLok-<br>technologie voor minder vlekken, krachtiger zwart en levendige<br>kleuren.          |
| HP Office Paper                                                            | HP Office Paper is multifunctioneel papier van hoge kwaliteit.<br>Het is geschikt voor kopieën, schetsen, memo's en andere<br>alledaagse documenten. Het beschikt over de ColorLok-<br>technologie voor minder vlekken, krachtiger zwart en levendige<br>kleuren.                                                                        |
| HP Office gerecycled papier                                                | HP Office Gerecycled papier is multifunctioneel papier van<br>hoge kwaliteit, gemaakt met 30% gerecyclede vezels. Het<br>beschikt over de ColorLok-technologie voor minder vlekken,<br>krachtiger zwart en levendige kleuren.                                                                                                    |
| HP Opstrijkpatronen                                                        | HP Opstrijkpatronen (voor gekleurd textiel of voor lichtgekleurd<br>of wit textiel) is het ideale materiaal voor het maken van uw<br>eigen T-shirts met uw digitale foto's.                                                                                                    |

Opmerking Meer informatie over papiersoorten die dubbelzijdig afdrukken op uw printer ondersteunen. Klik hier voor meer informatie online.

## Tips voor geslaagd afdrukken

Gebruik de volgende tips om geslaagd af te drukken.

#### Afdruktips

- Gebruik originele HP-printcartridges. Originele HP-cartridges zijn speciaal ontworpen voor HP-printers en getest in HP-printers, zodat u keer op keer fantastische resultaten krijgt.
- Controleer of er nog voldoende inkt in de cartridges zit. Raak het pictogram Inktniveaus op het printerscherm aan om de geschatte inktniveaus te controleren.
- Plaats een stapel papier, niet slechts een pagina. Gebruik schoon en vlak papier van hetzelfde formaat. Controleer of er maar een papiersoort tegelijk is geladen
- Verschuif de papierbreedtegeleider in de invoerlade totdat deze vlak tegen het papier aanligt. Zorg dat de papierbreedtegeleider het papier in de papierlade niet buigt.
- Stel de instellingen voor de afdrukkwailteit en het papierformaat in overeenstemming met de papiersoort en het papierformaat dat is geplaatst de invoerlade.
- Gebruik afdrukvoorbeeld om de marges te controleren. Laat de marge-instellingen voor het document het afdrukbare gebied van de printer niet overschrijden.
- Leet hoe u uw foto's online kunt delen en afdrukken kunt bestellen. <u>Klik hier om online te gaan voor meer</u> informatie.
- Ontdek hoe u documenten vanaf een computer afdrukt. Klik hier om online te gaan voor meer informatie.
- Meer informatie over hoe u foto's kunt afdrukken die op uw computer zijn opgeslagen. Meer informatie over de afdrukresolutie en over hoe u de maximum DPI kunt instellen. <u>Klik hier voor meer informatie online</u>.
- · Ontdek hoe enveloppen afdrukt vanaf een computer. Klik hier om online te gaan voor meer informatie.

#### Hoofdstuk 4

- Meer informatie over het beheren van apps voor het afdrukken van recepten, bonnen en andere inhoud van de HP ePrintCenter-website. <u>Klik hier voor meer informatie online.</u>
- Leer hoe u van om het even waar kunt afdrukken door een e-mail met bijlagen te verzenden naar uw printer. Klik hier om online te gaan voor meer informatie.

# 5 Kopiëren en scannen

- Naar een computer of geheugenkaart scannen
- Tekst of gemengde documenten kopiëren
- Tips voor geslaagd kopiëren en scannen

## Naar een computer of geheugenkaart scannen

#### Naar een computer of geheugenkaart scannen vanaf het printerbeeldscherm

- 1. Plaats het origineel.
  - **a**. Til het deksel van het product op.

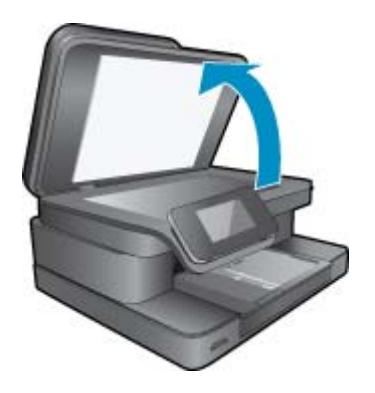

b. Plaats het origineel met de bedrukte zijde omlaag tegen de rechterbenedenhoek van de glasplaat.

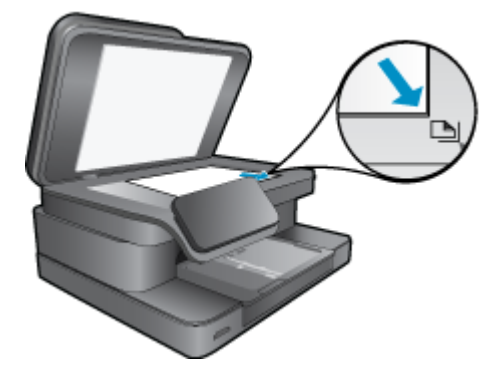

- c. Sluit de klep.
- Om te scannen naar een geheugenkaart, plaatst u een geheugenkaart in sleuf voor geheugenkaart. Als u wilt scannen naar een computer, moet u ervoor zorgen dat de printer is aangesloten op uw computer via een USB-kabel of via een draadloze netwerkverbinding.
- 3. Start scannen.
  - a. Druk op het pictogram Scannen in het Startscherm.
  - b. Selecteer de bestemming door Computer of Geheugenkaart aan te raken.
     Om naar een computer te scannen moet u de computer selecteren en dan een scantype selecteren om het scannen te starten. Indien uw computer niet in de lijst staat, kies dan Computer niet in lijst voor meer informatie.
- 4. Bekijk de animatie voor dit onderwerp. Sommige schermen die in de animatie verschijnen hebben mogelijk geen betrekking op uw apparaat.

#### Verwante onderwerpen

• Tips voor geslaagd kopiëren en scannen

## Tekst of gemengde documenten kopiëren

1. Voer een van de volgende bewerkingen uit:

#### Eenzijdige kopie

a. Plaats papier.

Plaats groot papier in de hoofdinvoerlade.

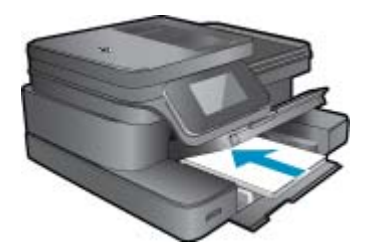

b. Plaats het origineel.

Til de klep van het apparaat omhoog.

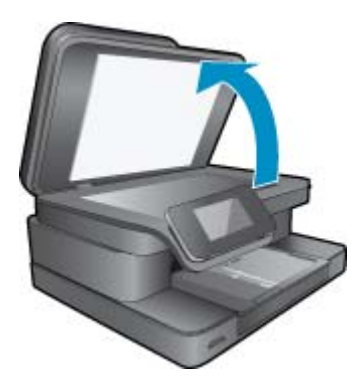

Plaats het origineel met de bedrukte zijde naar beneden tegen de rechter voorhoek van de glasplaat.

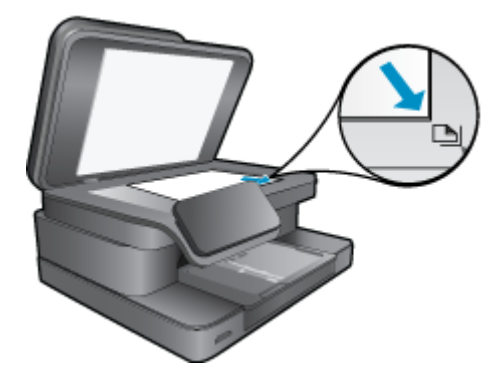

Sluit de klep.

c. Stel het aantal exemplaren in.

Druk op **Kopiëren** op het scherm Start. Het afdrukvoorbeeld van **Kopiëren** verschijnt.

- Raak het scherm aan om het aantal kopieën te wijzigen.
- d. Start het kopiëren.
  - Raak **Z&W** of **Kleur** aan.

#### Dubbelzijdige kopie

- a. Plaats papier.
  - Plaats groot papier in de hoofdinvoerlade.

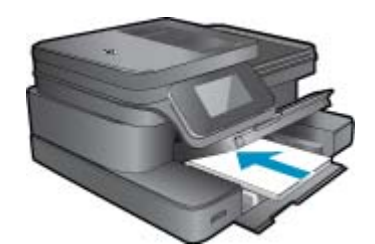

b. Plaats het origineel.

Til de klep van het apparaat omhoog.

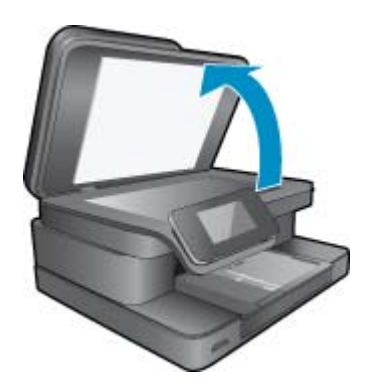

Plaats het origineel met de bedrukte zijde naar beneden tegen de rechter voorhoek van de glasplaat.

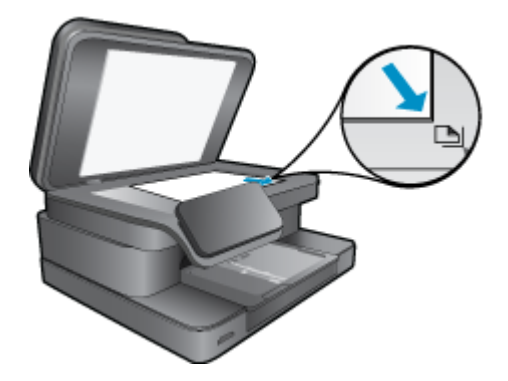

Sluit de klep.

- c. Specificeer de dubbelzijdige optie.
  - Druk op Kopiëren op het scherm Start.
  - Het afdrukvoorbeeld van Kopiëren verschijnt.
  - Raak Afdrukinstellingen aan.
  - Het Kopieerinstellingen-menu wordt weergegeven.
  - Raak **2-zijdig** aan.
  - Raak Aan aan.
- d. Stel het aantal exemplaren in.
  - Gebruik het touchscherm om het aantal kopieën in te stellen.
- e. Start het kopiëren.
  - Raak **Z&W** of **Kleur** aan.
- f. Kopieer de tweede origineel.
  - Laad de tweede pagina op het glas en raak **OK** aan.
- 2. Bekijk de animatie voor dit onderwerp. Sommige schermen die in de animatie verschijnen hebben mogelijk geen betrekking op uw apparaat.

#### Verwante onderwerpen

 <u>Tips voor geslaagd kopiëren en scannen</u>
 Meer informatie over het gebruiken van de automatische documentinvoer om uw documenten te scannen. <u>Klik</u> <u>hier voor meer informatie online</u>.

## Tips voor geslaagd kopiëren en scannen

Gebruik de volgende tips om geslaagd te kopiëren en scannen:

- Houd de glasplaat en de achterkant van de klep schoon. De scanner interpreteert alles wat hij op de glasplaat detecteert als een onderdeel van de afbeelding.
- Plaats het origineel met de bedrukte zijde naar beneden tegen de rechterbenedenhoek van de glasplaat.
- Indien u een draadloze verbinding heeft, en u bevestigde dat de verbinding werkt, moet u draadloos scannen inschakelen in de software om vanaf het printerbeeldscherm te scannen. Open de printersoftware om Scanneracties te selecteren en selecteer vervolgens Scannen naar computer beheren.
- Om een grote kopie te maken van een klein origineel, scant u het origineel naar de computer, vergroot u de afbeelding in de scansoftware en drukt u vervolgens een kopie af van de vergrote afbeelding.
- Zorg ervoor dat de helderheid goed is ingesteld in de software, om verkeerde of ontbrekende gescande tekst te vermijden.
- Indien het document dat u wilt scannen een complexe opmaak heeft, selecteer dan gekaderde tekst als documentinstelling in de scansoftware. Met deze instelling blijven de opmaak en indeling van de tekst behouden.
- Indien de gescande afbeelding onjuist is bijgesneden, schakel de functie automatisch bijsnijden dan uit in de software en snijd de gescande afbeelding handmatig bij.

# 6 Webservices gebruiken

- <u>Afdrukken met HP ePrint</u>
- Print Apps gebruiken
- Bezoek de HP ePrintCenter-website

## Afdrukken met HP ePrint

HP's gratis ePrint service biedt een gemakkelijke manier om van e-mail af te drukken. E-mail gewoon een document of foto naar het e-mailadres dat is toegekend aan uw printer wanneer u de webservices inschakelt, en het e-mailbericht en de herkende bijlagen worden afgedrukt.

- Uw printer moet via een draadloos netwerk zijn verbonden met het internet. U zult niet kunnen gebruiken met een USB-verbinding met een computer.'ePrint
- Bijlagen kunnen anders worden afgedrukt dan dat ze er uitzien in het softwareprogramma waarin ze zijn gemaakt zijn, afhankelijk van de gebruikte originele lettertypes en lay-outopties.
- Gratis productupdates worden bij deze ePrint geleverd. Bepaalde updates zijn mogelijk nodig om een bepaalde functionaliteit te bieden.

#### Verwante onderwerpen

<u>Uw printer is beschermd</u>
 <u>Hoe start ik met ePrint</u>

## Uw printer is beschermd

Om ongewenste e-mail te helpen voorkomen wijst HP een willekeurig e-mailadres aan uw printer toe. Het publiceert dit adres nooit. Het adres reageert standaard op geen enkele zender. ePrint biedt ook een spamfilter naar industriële standaard aan en zet e-mail en bijlagen om naar een "alleen afdrukken" formaat om het risico op een virus of andere schadelijke inhoud te verminderen. Toch filtert de ePrint-service e-mails niet op basis van inhoud, en kan dus niet worden verhinderd dat bezwaarlijk of auteursrechterlijk beschermd materiaal wordt afgedrukt.

Ga naar de HP ePrintCenter website voor meer informatie en specifieke voorwaarden: <u>www.hp.com/go/</u> <u>ePrintCenter</u>.

## Hoe start ik met ePrint

Om ePrint te kunnen gebruiken moet u uw printer eerst draadloos verbinden met een netwerk en vervolgens Webservices inschakelen. U moet eveneens een ePrintCenter-account maken, tenzij er al een heeft.

#### Starten met ePrint

- 1. Schakel de draadloze radio in om draadloos verbinding te maken met een netwerk.
  - a. Raak de knop Draadloos op het bedieningspaneel aan om de draadloze status te controleren. Indien Verbonden wordt weergegeven, en details zoals IP-adres en netwerknaam verschijnen, heeft de printer draadloos verbinding gemaakt met het netwerk.
  - **b**. Als **Draadloos Uit** wordt getoond, raak dan **Inschakelen** aan, en de printer probeert draadloos verbinding te maken met een netwerk.

Als u de draadloze netwerkverbinding nog niet hebt ingesteld, volg dan de opdrachten op het scherm om een draadloze netwerkverbinding in te stellen.

- 2. Schakel webservices in.
  - a. Raak ePrint aan op het beginscherm om Instellingen Webservices weer te geven.
  - **b**. Indien de Webservices nog niet zijn ingeschakeld, raakt u **Webservices inschakelen** aan om ze in te schakelen.

Als het scherm **Geen internetverbinding** wordt weergegeven, raakt u **Opnieuw proberen** of **Proxy invoeren** aan om proxy-instellingen te configureren.

3. Raak op het menu Instellingen Webservices ePrint inschakelen aan.

- 4. Raak ePrint op het bedieningspaneel aan. Zoek op het scherm Overzicht Webservices het e-mailadres van uw printer.
- 5. Stel een e-mailbericht op en verzend het vanaf uw computer of mobiele toestel naar het e-mailadres van uw printer, wanneer en waar u maar wilt. Zowel het e-mailbericht als de herkende bijlagen worden afgedrukt.
- 6. Bekijk de animatie voor dit onderwerp. Sommige schermen die in de animatie verschijnen hebben mogelijk geen betrekking op uw apparaat.

## **Print Apps gebruiken**

Het verbeterde HP Touchsmart-beeldscherm maakt het gemakkelijk om te bladeren door uw favoriete webinhoud en deze af te drukken zonder pc. Kies uit een grote keuze aan Apps of maak er zelf een.

Ontdek hoe u Print Apps kunt gebruiken in het <u>HP ePrintCenter</u>.

## **Toepassingen beheren**

Webpagina's afdrukken zonder een computer te gebruike door **Apps afdrukken** in te stellen, een gratis HP-service. U kunt kleurenpagina's, kalenders, puzzels, recepten, kaarten en meer afdrukken afhankelijk van de toepassingen beschikbaar in uw land / regio.

Raak het pictogram **Meer** aan in het scherm **Apps afdrukken** om een verbinding te maken met internet en meer apps toe te voegen. U moet webservices hebben ingeschakeld om toepassingen te gebruiken.

Ga naar de HP ePrintCenter website voor meer informatie en specifieke voorwaarden: <u>www.hp.com/go/</u> ePrintCenter.

Opmerking Apps worden op basis van beschikbaarheid aangeboden aan eigenaars van de HP Photosmart 7510 Series. HP en derde aanbieders van inhoud kunnen, van tijd tot tijd, bijkomende apps beschikbaar maken, verbeteren, wijzigen of bestaande apps verwijderen conform onze Gebruiksvoorwaarden (www.hp.com/go/ ePrintCenter).

#### Apps beheren

- 1. Apps toevoegen
  - a. Raak Apps afdrukken aan op het beginscherm en raak vervolgens het pictogram Haal meer aan.
  - b. Raak een pictogram aan van een app die u wilt toevoegen.
  - c. Raak Toevoegen aan om het toevoegen te bevestigen.
- 2. Apps verwijderen
  - a. Raak Apps afdrukken aan op het beginscherm en raak vervolgens het pictogram Haal meer aan.
  - b. Raak een of meerdere pictogrammen van apps aan om de apps te selecteren die u wilt verwijderen.
  - c. Raak Ja aan om het verwijderen te bevestigen.

Wanneer u een app uit de favorieten verwijdert, wordt deze alleen van uw beginscherm verwijderd. U kunt hem weer toevoegen door **Haal meer** aan te raken.

 Bekijk de animatie voor dit onderwerp. Sommige schermen die in de animatie verschijnen hebben mogelijk geen betrekking op uw apparaat.

## Bezoek de HP ePrintCenter-website

Gebruik de gratis ePrintCenter-website van HP ' om een verhoogde beveiliging in te stellen voor ePrint, geef aan welke e-mailadressen naar uw printer. U kunt ook printerupdates , meer Apps afdrukken, en andere gratis diensten krijgen.

Ga naar de HP ePrintCenter website voor meer informatie en specifieke voorwaarden: <u>www.hp.com/go/ePrintCenter</u>.

## 7 Faxen verzenden en ontvangen met eFax

De HP Photosmart 7510 Series-printer kan faxen zonder telefoonlijn. De printer ontvangt en verstuurt faxen met eFax®, een webgebaseerde faxservice. Deze service is gratis wanneer u tot 20 pagina's per maand verstuurt en ontvangt.

Als u meer pagina's per maand wilt versturen of ontvangen, kunt u upgraden naar de eFax Plus®-service. U betaalt dan een maandelijks bedrag voor uw account.

Wanneer u eFax® gebruikt, wordt uw document gescand door de printer, draadloos verstuurt naar de eFax®-server en vervolgens naar de ontvanger (faxnummer).

Om de brand service eFax® te gebruiken, moet de printer beschikken over een internetverbinding en moeten de webservices zijn ingeschakeld. Zo kan de printer communiceren met de server van eFax®.

Voor u de eFax® met uw printer kunt gebruiken, moet u de eenvoudige installatieprocedures uitvoeren die hieronder worden beschreven. Deze eenmalige installatie laat de printer toe om te communiceren met de eFax®-server met uw eFax®-accountgegevens, waar en wanneer u ook faxen verstuurt of ontvangt.

Klik hier voor meer informatie over eFax®.

Opmerking eFax is mogelijk niet in alle landen/regio's beschikbaar.

## De printer instellen om te faxen (vereist)

#### Registreren bij eFax®

- 1. Raak eFax aan op het beginscherm van de printer om het beginscherm van eFax® weer te geven.
- 2. Raak Registreren aan en vervolgens het keuzevakje Webservices om de webservices in te schakelen.
- 3. Maak een account aan door de instructies op het scherm te volgen.
- Raak Algemene voorwaarden aan om de eFax® brand-serviceovereenkomst te lezen. Vink dan het keuzevakje Ik ga akoord aan en klik op OK.
- Nadat u bent verbonden met de eFax® server, krijgt u het eFax®-nummer toegewezen; dit verschijnt op het scherm.
- 6. Raak **Doorgaan**, aan. Het eFax®-startscherm toont uw eFax®-nummer en numeriek klavier om faxen te versturen.
  - Opmerking Hoewel het landnummer niet uw lokale nummer is, worden er geen kosten in rekening gebracht voor interlokaal gebruik bij het sturen en ontvangen van faxen met dit nummer.

#### Installeer uw printer met een bestaand eFax® -nummer

- 1. Raak eFax aan op het beginscherm van de printer om het beginscherm van eFax® weer te geven. Voer uw bestaande eFax®-nummer in op de aangegeven plek onder U hebt al een eFax®-nummer?
- 2. Voer depersonal identification number (PIN)-code voor deze account in.
  - Opmerking Als u uw PIN bent vergeten, raak dan het aangegeven gebied aan om deze code naar het emailadres te sturen dat is gekoppeld aan uw eFax®-nummer.
- Raak Inschakelen aan om door te gaan. Uw eFax®-nummer en de PIN-code worden naar eFax® gestuurd voor controle. Na controle wordt uw bestaande eFax®-nummer getoond op het eFax®-startscherm en kunt u faxen.
  - Opmerking Indien eFax® het eFax®-nummer en de PIN die u ingaf niet kan controleren, moet u aamelden op uw eFax brand account op <u>www.efax.com</u> en uw accountgegevens nakijken. U kunt niet faxen met dit nummer tot de eFax®-accountgegevens worden gecontroleerd op de printer.

- 4. Na te zijn verbonden met de eFax®-server, wordt u een eFax®-nummer toegewezen, dit verschijnt op het scherm.
- 5. Raak OK aan. Het eFax®-startscherm toont uw eFax®-nummer en numeriek klavier om faxen te versturen.

## Een faxbericht verzenden

#### Een fax versturen

- 1. Raak eFax aan op het beginscherm van de printer om het beginscherm van eFax® weer te geven.
- 2. Til het printerdeksel op en plaats de eerste pagina van uw originele document met de afdrukzijde naar beneden op de glasplaat van de scanner. Let erop dat ze overeenkomt met de rechterbenedenhoek.
- 3. Als u de fax in uw eigen land verstuurt, moet u doorgaan naar de volgende stap. Als u de fax buiten uw land verstuurt, moet u deze optie aanraken op het scherm. Zo worden zeker de juiste landnummers gebruikt.
- 4. Voer het faxnummer in op het toestenblok en raak **Start** aan. Uw document wordt gescand. Na afloop van het scannen wordt u gevraagd of u meer pagina's wilt faxen.
- 5. Indien u meer pagina's wilt faxen, raakt u **Ja** aan, verwijdert u het eerste origineel van de glasplaat en vervangt het door de volgende pagina.

OF

U raakt **Neen** aan indien u niet meer pagina's wilt faxen. Uw fax wordt verstuurd. Zodra deze succesvol naar de eFax®-server is gestuurd, krijgt u een melding. Raak **OK** aan om de melding te bevestigen en door te gaan. OF

Raak Terug aan om uw fax te annuleren.

#### Een bevestigingsrapport afdrukken voor verstuurde faxen

- 1. Raak Verzonden faxen aan onderaan het scherm.
- 2. Raak het keuzevakje naast de fax(en) aan die u in het rapport wilt opnemen.
- 3. Raak Bevestiging afdrukken aan.

## Een faxbericht ontvangen

Geef uw eFax®-nummer aan iedereen die u een fax wilt sturen.

Wanneer u een fax ontvangt, wordt deze automatisch afgedrukt.

## Faxinstellingen

Raak Instellingen aan onderaan het startscherm van eFax® om de Faxinstellingen te tonen.

## Faxproblemen en vragen

- Voor vragen en antwoorden over de eFax® brand service, raakt u op het beginscherm Instellingen / FAQ's aan
- Voor informatie over de eFax® brand service gaat u naar <u>www.efax.com.</u>
- eFax® is een geregistreerd handelsmerk van j2 Global Communications, Inc. in de Verenigde Staten en internationaal.

# 8 Met cartridges werken

- Geschatte inktniveaus controleren
- De printkop automatisch reinigen
- Inktvlekken reinigen
- Vervang de cartridges
- Inktproducten bestellen
- Informatie over de cartridgegarantie
- <u>Tips voor het werken met inkt</u>

## **Geschatte inktniveaus controleren**

U kunt gemakkelijk de inktniveaus controleren als u wilt nagaan hoe lang de printcartridge nog kan meegaan. De inktniveaus geven ongeveer aan hoeveel inkt de printcartridge nog bevatten.

Opmerking 1 Als u een opnieuw gevulde of herstelde printcartridge gebruikt, of een cartridge die in een ander apparaat werd gebruikt, is de inktniveau-indicator mogelijk onnauwkeurig of onbeschikbaar.

**Opmerking 2** Waarschuwingen en indicatorlampjes voor het inktniveau bieden uitsluitend schattingen om te kunnen plannen. Wanneer u een waarschuwingsbericht voor een laag inktniveau krijgt, overweeg dan om een vervangende cartridge klaar te houden om eventuele afdrukvertragingen te vermijden. U hoeft de cartridges pas te vervangen als de afdrukkwaliteit onaanvaardbaar wordt.

**Opmerking 3** Inkt uit de cartridge wordt tijdens het afdrukproces op een aantal verschillende manieren gebruikt, waaronder tijdens het initialisatieproces, dat het apparaat en de cartridges voorbereidt op afdrukken, en tijdens onderhoud voor de printkop, dat ervoor zorgt dat de printbuisjes schoon blijven en de inkt vlot wordt aangebracht. Daarnaast blijft er wat inkt in de cartridge achter nadat deze is gebruikt. Zie <u>www.hp.com/go/</u> inkusage voor meer informatie.

#### Inktniveaus controleren vanaf het printerscherm

▲ Druk op het pictogram **Inktniveaus** vanuit het beginscherm. Er wordt een schatting van het inktniveau weergegeven.

#### Verwante onderwerpen

Inktproducten bestellen
 Tips voor het werken met inkt

## De printkop automatisch reinigen

Indien de afdrukkwaliteit onaanvaardbaar is, en het probleem heeft niets te maken van een laag inktniveau of het gebruik van inkt van een ander merk (non-HP), probeer dan de printkoppen te reinigen.

#### De printkop reinigen vanaf het printerscherm

- 1. Druk in het startscherm op de knop Instellingen. Het menu Instellingen verschijnt op het scherm.
- 2. Raak in het menu Instellingen het scherm aan om Extra te markeren. Druk op OK.
- 3. Raak het scherm aan om Printkop reinigen te markeren. Druk op OK.

#### Verwante onderwerpen

Inktproducten bestellen
 Tips voor het werken met inkt

## Inktvlekken reinigen

Als er inktvlekken op de afdruk zitten, probeer de inktvlek dan van het printerscherm te reinigen. Dit proces kan enkele minuten duren. U moet normaal papier plaatsen. Dit zal heen en weer worden bewogen tijdens het reinigen. Mechanische geluiden zijn op dit moment normaal.

#### De inktvlekken reinigen vanaf het printerscherm

- 1. Raak vanaf het beginscherm het pictogram Instellingen aan en raak vervolgens Extra aan.
- 2. Raak op het menu Extra de pijltjestoets omlaag aan om door de opties te scrollen en raak vervolgens Inktvlek reinigen aan.

#### Verwante onderwerpen

Inktproducten bestellen
 Tips voor het werken met inkt

## Vervang de cartridges

#### De cartridges vervangen

- 1. Controleer dat de stroom is ingeschakeld.
- 2. Verwijder de cartridge.
  - **a**. Open de toegangsklep voor de cartridge.

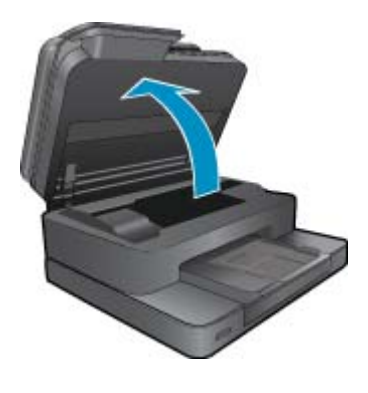

Wacht tot de printwagen naar het midden van het apparaat beweegt.

**b**. Druk op het klepje op de cartridge en verwijder deze uit de sleuf.

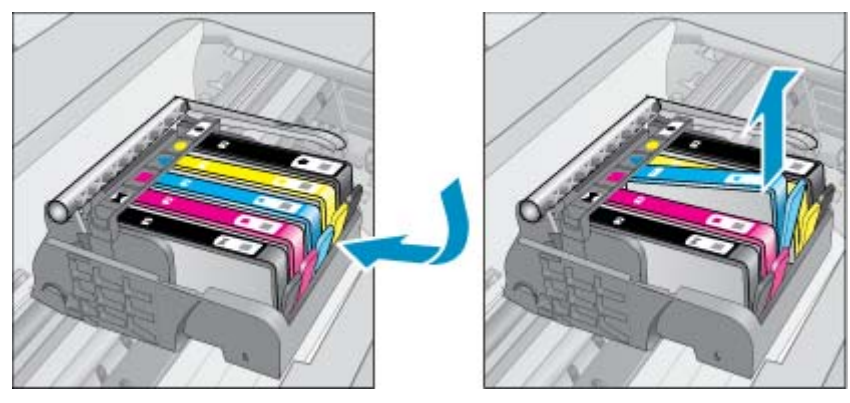

- 3. Plaats een nieuwe cartridge.
  - **a**. Haal de cartridge uit de verpakking.

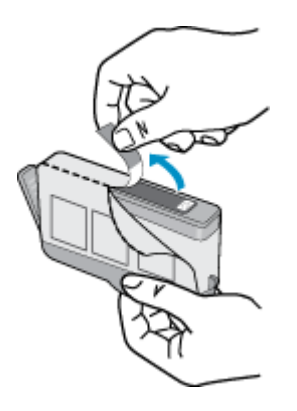

**b**. Draai het oranje kapje om het los te breken. U moet krachtig draaien om het kapje te verwijderen.

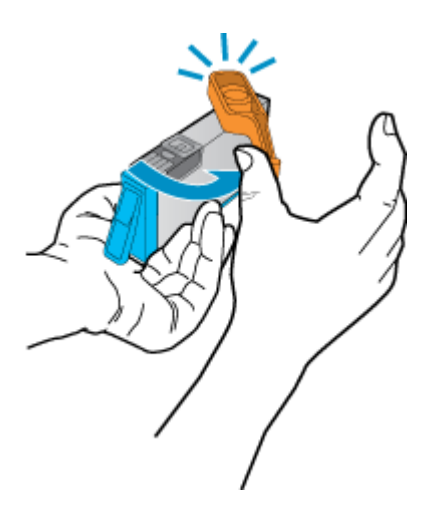

c. Pas de kleurpictogrammen bij elkaar en schuif de cartridge in de sleuf tot deze op zijn plaats klikt.

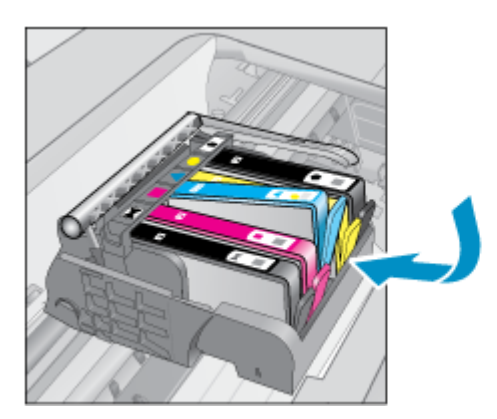

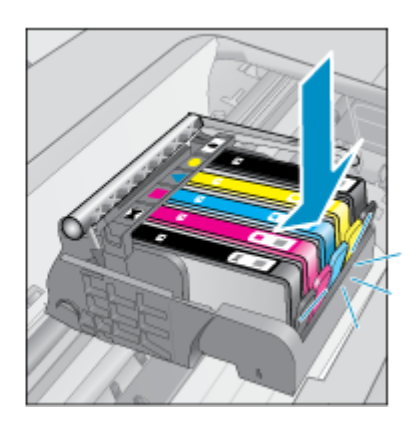

d. Sluit de cartridgeklep.

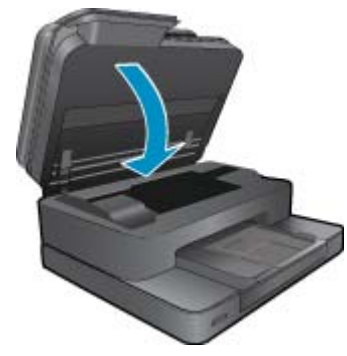

4. Bekijk de animatie voor dit onderwerp. Sommige schermen die in de animatie verschijnen hebben mogelijk geen betrekking op uw apparaat.

#### Verwante onderwerpen

Inktproducten bestellen
 Tips voor het werken met inkt

## Inktproducten bestellen

Om te weten te komen welke HP-benodigdheden compatibel zijn met uw product, bestelt u deze online of drukt u een bestellijstje af en gaat u naar HP Solution Center om dit onlin te bestellen.

Cartridgegegevens en links naar online shopping worden ook weergegeven op waarschuwingsberichten met betrekking tot inkt. Daarnaast vindt u cartridge-informatie en online bestellingsmogelijkheden op <u>www.hp.com/buy/</u><u>supplies</u>.

Opmerking Online cartridges bestellen is niet in alle landen/regio's mogelijk. Als dit in uw land/regio niet mogelijk is, vraagt u een HP-leverancier bij u in de buurt om informatie over het aanschaffen van cartridges.

## Informatie over de cartridgegarantie

De garantie op HP-cartridges is van toepassing wanneer het product wordt gebruikt in combinatie met de daarvoor bedoelde printer van HP. Deze garantie is niet van toepassing op inktproducten van HP die zijn bijgevuld, gerecycled, gerepareerd of op onjuiste wijze zijn gebruikt of zijn beschadigd.

Gedurende de garantieperiode is het product gedekt zolang de HP-inkt niet is opgebruikt en de uiterste garantiedatum nog niet werd bereikt. Het einde van de garantiedatum, in JJJJ/MM-formaat, vindt als volgt op het product terug:

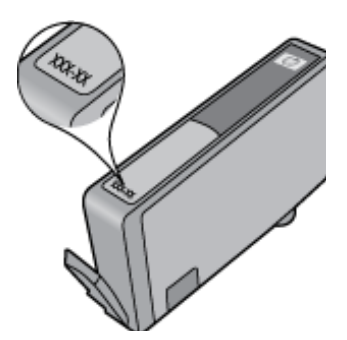

Raadpleeg de gedrukte documentatie die met het product is meegeleverd voor de HP-verklaring inzake beperkte garantie.

## Tips voor het werken met inkt

Gebruik de volgende tips om met inktcartridges te werken:

- Gebruik de juiste inktcartridges voor uw printer. Raadpleeg voor een lijst met nummers van compatibele inktcartridges de gedrukte documentatie bij de printer.
- Plaats de inktcartridges in de juiste sleuven. Stem de kleur en het pictogram van iedere cartridge af op de kleur en het pictogram voor iedere sleuf. Zorg ervoor dat alle cartridges op hun plaats klikken.
- Gebruik originele HP-printcartridges. Originele HP-inktcartridges zijn speciaal ontworpen voor HP-printers en getest in HP-printers, zodat u keer op keer fantastische resultaten krijgt.
- Overweege vervangende inktcartridges te kopen wanneer u een waarschuwingsbericht van de inkt ontvangt. Dit voorkomt mogelijke afdrukvertraging. U hoeft de printcartridges niet te vervangen voor de afdrukkwaliteit onaanvaardbaar wordt.

Hoofdstuk 8

# 9 Een probleem oplossen

- Meer hulp krijgen
- <u>Het product registreren</u>
- Verhelp de papierstoring in de duplexmodule
- Verhelp de papierstoring in de automatische documentinvoer
- Storing oplossen
- <u>Afdrukprobleem oplossen</u>
- Kopieer- en scanprobleem oplossen
- <u>Een netwerkprobleem oplossen</u>
- Telefonische ondersteuning van HP
- Extra garantieopties
- <u>Cartridge-upgrade</u>
- De printer voorbereiden
- <u>Controleer de toegangsklep van de cartridge</u>
- Probleem met de printkop
- Printerfout
- Probleem met inktcartridge
- <u>SETUP-cartridges</u>

## Meer hulp krijgen

U kunt meer informatie en help over uw HP Photosmart vinden door een trefwoord bij het veld **Zoeken** in te geven, dit veld vindt u linksboven in het helpvenster. Titels van gerelateerde onderwerpen -- zowel voor lokale als voor online-onderwerpen -- worden uitgelijst.

Om contact op te nemen met HP-ondersteuning, klik hier om online te gaan.

## Het product registreren

In enkele minuten registreert u het apparaat en geniet u van een snellere service, een efficiëntere ondersteuning en productondersteuning. Indien u uw printer nog niet registreerde tijdens het installeren van de software, kunt u dit nu doen op <u>http://www.register.hp.com</u>.

## Verhelp de papierstoring in de duplexmodule

#### Een papierstoring verhelpen in de duplexmodule

- 1. Schakel het apparaat uit.
- 2. Verwijder de duplexmodule.

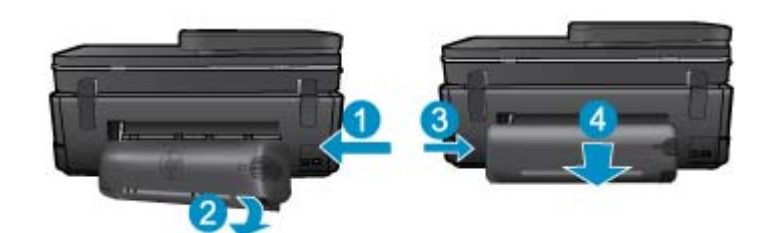

3. Verwijder het vastgelopen papier.

4. Plaats de duplexmodule terug.

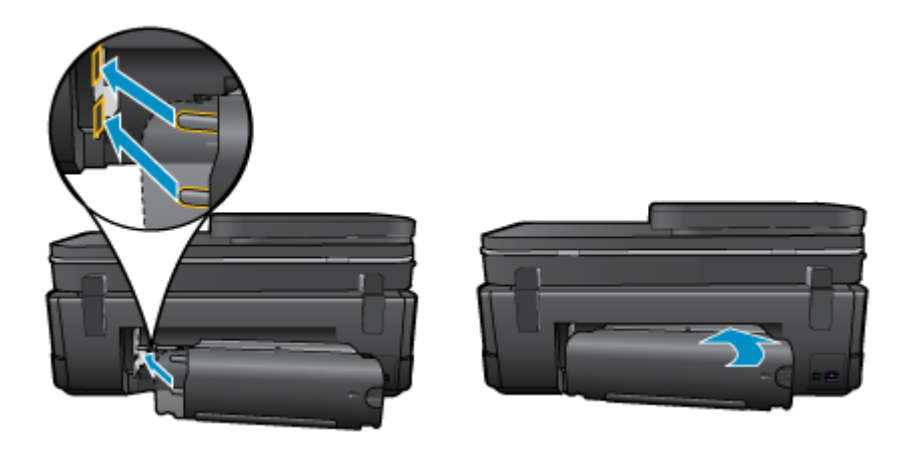

- 5. Schakel het apparaat aan.
- 6. Probeer opnieuw af te drukken.
- 7. Bekijk de animatie voor dit onderwerp. Sommige schermen die in de animatie verschijnen hebben mogelijk geen betrekking op uw apparaat.

Klik hier voor meer online probleemoplossing indien bovenstaande oplossingen het probleem niet verhelpen.

# Verhelp de papierstoring in de automatische documentinvoer

#### Een papierstoring in de automatische documentinvoer verhelpen

- 1. Schakel het apparaat uit.
- 2. Trek het mechamisme van de automatische documentinvoer omhoog.

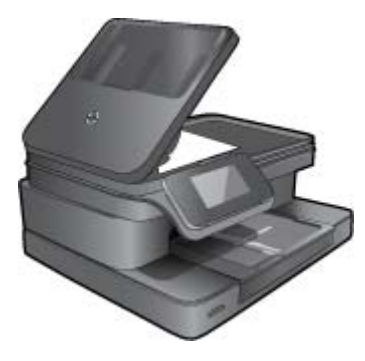

- 3. Verwijder het vastgelopen papier.
- 4. Sluit de automatische documentinvoer.
- 5. Schakel het apparaat aan.
- 6. Bekijk de animatie voor dit onderwerp.

Klik hier voor meer online probleemoplossing indien bovenstaande oplossingen het probleem niet verhelpen.

## **Storing oplossen**

Verwijder alle voorwerpen, bijvoorbeeld papier, die de wagen met printcartridges blokkeren.

Opmerking Gebruik geen gereedschap of andere apparaten om vastgelopen papier te verwijderen. Wees altijd voorzichtig bij het verwijderen van vastgelopen papier in de printer.

Raak **Help** aan op het beginscherm om hulp te krijgen vanuit het afdrukscherm. Raak de pijltjestoetsen aan om door de help-onderwerpen te bladeren, raak **Problemen oplossen en ondersteuning** aan en raak vervolgens **Storing oplossen** aan.

Klik hier voor meer informatie online.

## Afdrukprobleem oplossen

Zorg ervoor dat de printer is ingeschakeld en dat er papier in de lade zit. Als u nog altijd niet kunt afdrukken, biedt HP een hulpprogramma afdrukdiagnose (alleen Windows) dat veelvoorkomende problemen "Kan niet afdrukken" kan helpen oplossen. Klik vanuit het menu **Start** op uw computer op **Alle programma's** en klik vervolgens op **HP**. Klik onder **HP Photosmart 7510 Series** op **HP Photosmart 7510 Series**, dubbelklik op **Afdrukbewerkingen** en dubbelklik vervolgens op **HP-hulpprogramma afdrukdiagnose**.

Klik hier voor meer informatie online.

Als de afdrukkwaliteit niet aanvaardbaar is, probeer dan het volgende om de afdrukkwaliteit te verbeteren.

Gebruik het printerstatus- en afdrukkwaliteitsrapport om problemen met de printer en afdrukkwaliteit te zoeken.
 Raak vanaf het beginscherm de knop Instellingen aan en raak vervolgens Extra aan. Scroll door de opties en raak vervolgens Printerstatusrapport of Afdrukkwaliteitrapport aan. Klik hier voor meer informatie online

## Kopieer- en scanprobleem oplossen

HP biedt een hulpprogramma scandiagnose (alleen Windows) dat kan hlepen om veelvoorkomende problemen "Kan niet scannen" op te lossen. Klik vanuit het menu **Start** op uw computer op **Alle programma's** en klik vervolgens op **HP**. Klik onder **HP Photosmart 7510 Series** op **HP Photosmart 7510 Series**, dubbelklik op **Scanneracties** en dubbelklik vervolgens op **HP-hulpprogramma scandiagnose**.

Meer informatie over hoe u scanproblemen kunt oplossen. Klik hier voor meer informatie online

Meer informatie over het oplossen van kopieerproblemen. Klik hier voor meer informatie online.

## Een netwerkprobleem oplossen

Controleer de netwerkconfiguratie of druk het draadloze testrapport af om u te helpen bij het vinden van problemen met de netwerkverbinding.

#### Netwerkconfiguratie controleren of draadloos testrapport afdrukken

- 1. Raak vanuit het beginscherm het pictogram Draadloos aan.
- Voer een van de volgende bewerkingen uit.

#### Netwerkconfiguratie controleren

- a. Raak vanuit het scherm Draadloos Instellingen en dan Netwerk aan.
- b. Raak Netwerkinstellingen weergeven aan.

#### Een draadloos testrapport afdrukken

A Raak vanuit het scherm Draadloos **Rapport afdrukken** aan.

Klik op de onderstaande links voor meer informatie over het oplossen van netwerkproblemen.

- Meer informatie over draadloos afdrukken. <u>Klik hier voor meer informatie online</u>.
- Ontdek hoe u uw netwerkbeveiligingsinstellingen zoekt. Klik hier voor meer informatie online.

#### Hoofdstuk 9

- Ontdek meer over het diagnostisch netwerkhulpprogramma (alleen Windows) en andere tips voor probleemoplossing. <u>Klik hier voor meer informatie online.</u>
- Ontdek hoe u werkt met uw firewall en antivirussoftware tijdens het installeren van de printer. Klik hier voor meer informatie online.

## **Telefonische ondersteuning van HP**

De telefonische ondersteuningsopties en beschikbaarheid variëren per product, land/regio en taal.

Dit gedeelte bevat de volgende onderwerpen:

- Periode voor telefonische ondersteuning
- Telefonisch contact opnemen
- Na de periode van telefonische ondersteuning

### Periode voor telefonische ondersteuning

Gedurende één jaar kunt u gratis een beroep doen op telefonische ondersteuning in Noord-Amerika, Azië en Oceanië, en Latijns-Amerika (met inbegrip van Mexico). Ga naar <u>www.hp.com/support</u> voor informatie over de lengte van de periode van gratis telefonische ondersteuning in Oost-Europa, het Midden-Oosten en Afrika. De standaardtelefoonkosten zijn van toepassing.

## **Telefonisch contact opnemen**

Bel HP-ondersteuning terwijl u bij de computer en het apparaat zit. Zorg ervoor dat u de volgende informatie kunt geven:

- Productnaam (HP Photosmart 7510 Series)
- Het serienummer van de printer (bevindt zich achteraan of onderaan op het apparaat)
- Berichten die verschijnen wanneer het probleem zich voordoet
- Antwoorden op de volgende vragen:
  - Doet dit probleem zich vaker voor?
  - Kunt u het probleem reproduceren?
  - Hebt u nieuwe hardware of software aan de computer toegevoegd kort voordat dit probleem zich begon voor te doen?
  - Heeft er zich iets anders bijzonders voorgedaan voor deze toestand (een onweer, werd het apparaat verplaatst, enz.)?

Ga naar www.hp.com/support voor de lijst met telefoonnummers voor ondersteuning.

### Na de periode van telefonische ondersteuning

Na afloop van de periode waarin u een beroep kunt doen op telefonische ondersteuning, kunt u tegen vergoeding voor hulp terecht bij HP. Help is mogelijk ook beschikbaar via de website voor online ondersteuning van HP: <a href="http://www.hp.com/support">www.hp.com/support</a>. Neem contact op met uw HP leverancier of bel het telefoonnummer voor ondersteuning in uw land/regio voor meer informatie over de beschikbare ondersteuningsopties.

## **Extra garantieopties**

U kunt tegen vergoeding uw garantie voor de HP Photosmart verlengen. Ga naar <u>www.hp.com/support</u>, selecteer uw land/regio en taal en zoek in het deel over service en garantie meer informatie over de uitgebreide serviceplannen.

## Cartridge-upgrade

Als de artikelupgrade is mislukt, probeer uw printer dan de artikelupgradecartridge te laten herkennen.

#### De printer de artikelupgradecartridge laten herkennen:

- 1. Verwijder de upgradecartridge.
- 2. Plaats de originele cartridge in de houder.
- 3. Sluit de toegangsklep, wacht dan tot de wagen stopt met bewegen.
- 4. Verwijder de originele cartridge, plaats dan de upgradecartridge.
- 5. Sluit de toegangsklep, wacht dan tot de wagen stopt met bewegen.

Als u nog steeds een foutbericht over een upgradeprobleem art. krijgt, neem dan contact op met HP Ondersteuning voor hulp.

Klik hier voor meer informatie online.

## De printer voorbereiden

Indien u niet tevreden bent over de afdrukkwaliteit, reinigt u de cartridges vanaf het bedieningspaneel. Zie <u>De</u> <u>printkop automatisch reinigen</u> voor meer informatie.

## Controleer de toegangsklep van de cartridge

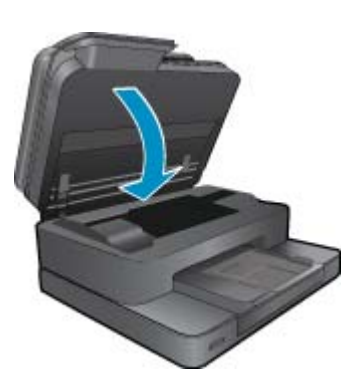

De cartridgetoegangsklep moet gesloten zijn om af te drukken.

Klik hier voor meer informatie online.

## Probleem met de printkop

De printkop in dit product heeft een fout veroorzaakt. Neem contact op met HP-ondersteuning voor hulp.

Klik hier voor meer informatie online.

## **Printerfout**

Indien u de printer reeds uit en vervolgens weer in hebt geschakeld en het probleem hierdoor niet was opgelost, neemt u contact op met de ondersteunig van HP voor hulp.

Klik hier voor meer informatie online.

## Probleem met inktcartridge

#### Probleem met de inktcartridge oplossen

- 1. Probeer de cartridges te verwijderen en ze dan terug te plaatsen. Controleer of de cartridges in de juiste gleuf zijn geplaatst.
- 2. Als het terugplaatsen van de cartridges niet werkt, probeer dan de contactpunten van de cartridges te reinigen.

#### De contactpunten van de cartridge reinigen

- Let op De reinigingsprocedure duurt slechts een paar minuten. Zorg ervoor dat de printcartridges opnieuw in het apparaat worden geplaatst zodra dit kan. Het wordt niet aangeraden om de inktcartridges langer dan 30 minuten uit het product te laten liggen. Dit kan de printer en de inktcartridges beschadigen.
- a. Controleer of de stroom is ingeschakeld.
- b. Open de toegangsklep van de printcartridges.

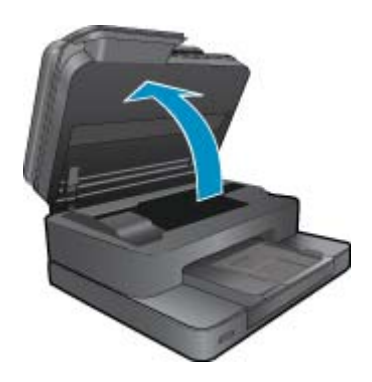

Wacht tot de afdrukslede naar het deel met het etiket van het product beweegt.

**c**. Druk op het klepje op de cartridge die in de foutmelding werd aangegeven, en verwijder deze dan uit de sleuf.

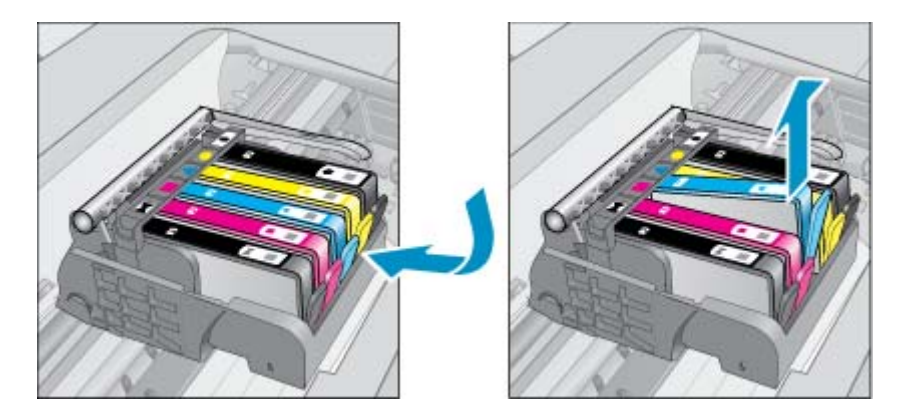

d. Houd de printcartridge aan de zijkant vast met de onderkant naar boven, en zoek de elektrische contactpunten op de printcartridge.
De elektrische contactpunten zijn vier kleine rechthoeken van koper- of goudkleurig metaal aan de onderkant van de printcartridge.

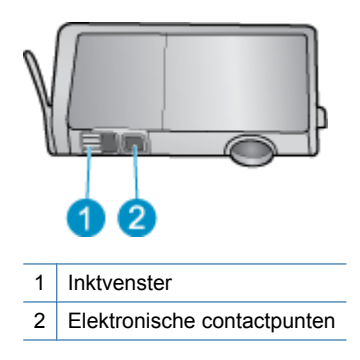

- e. Veeg enkel de contactpunten met een droog wattenstaafje of een pluisvrij doekje schoon.
  - ▲ Let op Zorg ervoor dat u enkel de contacten aanraakt, en geen inkt of andere verontreiniging elders op de cartridge veegt.
- f. Zoek aan de binnenkant van het apparaat de contactpunten in de printkop. De contactpunten zien eruit als een set van vier koper- of goudkleurige pinnen die zo zijn geplaatst dat ze op de contactpunten op de printcartridges passen.

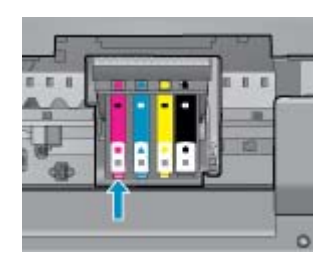

- g. Gebruik een droog wattenstaafje of een pluisvrije doek om de contactpunten mee schoon te wrijven.
- h. Installeer de printcartridge opnieuw.
- i. Sluit de toegangsklep voor de printcartridges en controleer of het foutbericht weg is.
- j. Als u nog steeds een foutbericht krijgt, schakelt u het apparaat uit en vervolgens opnieuw in.
- Probeer de cartridges te vervangen als uw probleem nog steeds niet is opgelost. Zie <u>Vervang de cartridges</u> voor meer informatie.

Klik hier voor meer informatie online.

## **SETUP-cartridges**

Bij de eerste installatie van de printer moet u de cartridges installeren die in de doos met de printer zitten. Deze cartridges hebben het label SETUP, en ze kalibreren uw printer voor de eerste afdruktaak. Het niet plaatsen van de SETUP-cartridges tijdens de eerste installatie veroorzaakt een fout.

Als u een set normale cartridges hebt geplaatst, verwijder ze dan en plaats de SETUP-cartridges om de printerinstallatie te voltooien. Na het voltooien van de printerinstallatie kunt u gewone cartridges gebruiken.

Waarschuwing U moet de oranje doppen terugplaatsen op de gewone cartridges die u verwijdert, anders drogen ze snel uit. Toch zal er nog wat inkt verdampen, maar minder wanneer de cartridges geen dop meer hebben. U kunt de oranje doppen van de SETUP-cartridges gebruiken indien nodig.

Als u nog steeds een foutbericht krijgt, neem dan contact op met HP Ondersteuning voor hulp.

Klik hier voor meer informatie online.

## Cartridge oude generatie

U hebt mogelijk een nieuwere versie van deze cartridge nodig. Kijk op de cartridgeverpakking om een nieuwere versie van de cartridge te identificeren. Lokaliseer de datum waarop de garantie afloopt.

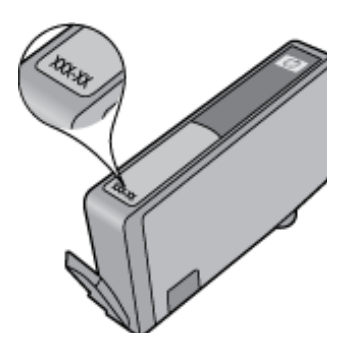

Indien 'v1' wordt aangegeven op wat afstand rechts van de datum, dan is de cartridge de bijgewerkte nieuwe versie. Als het een cartridge van een oudere generatie is, neem dan contact op met HP Ondersteuning voor hulp of vervanging.

Klik hier voor meer informatie online.

# 10 Aansluitmogelijkheden

- De HP Photosmart aan een netwerk toevoegen
- De verbinding wijzigen van een USB-verbinding in een draadloze verbinding
- Een nieuwe printer aansluiten
- De netwerkinstellingen wijzigen
- <u>Tips voor de instelling en het gebruik van een netwerkprinter</u>
- · Geavanceerde hulpmiddelen voor printerbeheer (voor netwerkprinters)

## De HP Photosmart aan een netwerk toevoegen

- WiFi-beveiligde instelling (WPS)
- Draadloos met een router (infrastructuurnetwerk)

## WiFi-beveiligde instelling (WPS)

Deze instructies zijn bedoeld voor klanten die de printersoftware reeds hebben geïnstalleerd en geconfigureerd. Raadpleeg bij de eerste installatie de installatie-instructies die bij de printer zijn geleverd.

Om de HP Photosmart op een draadloos netwerk aan te sluiten met een Wi-Fi Protected Setup (WPS), hebt u het volgende nodig:

Een draadloos 802.11b/g/n-netwerk met een draadloos toegangspunt of een WPS-draadloze router.

Opmerking 802.11n ondersteunt enkel 2.4Ghz

Een pc of laptop met ondersteuning voor draadloze netwerken of een netwerkinterfacekaart (NIC). De computer moet zijn aangesloten op het draadloze netwerk waarop u de HP Photosmart wilt installeren.

Opmerking Indien uw beschikt over een router met Wi-Fi Protected Setup (WPS) met een WPS-drukknop, moet u Methode met drukknop volgen. Indien u niet zeker weet of uw router een drukknop heeft, volgt u de Methode met het Menu Draadloze inst.

#### Gebruik de methode PBC (drukknop)

- 1. Druk op de Wi-Fi Protected Setup (WPS)-knop voor uw router.
- 2. Druk op **Draadloos** en houd deze ingedrukt op de printer tot het lampje Draadloos gaat knipperen. Indrukken en 3 seconden ingedrukt houden om de WPS-drukknopmodus te starten.
- Opmerking Het product start een timer voor ca. 2 minuten terwijl de draadloze verbinding wordt gemaakt.

#### Methode met menu Draadloze inst

- Druk op de knop Draadloos op het printerbeeldscherm om het menu Draadloos te openen. Indien de printer afdrukt in foutstatus, of een kritieke taak uitvoert, moet u wachten tot deze taak is afgelopen of tot de fout is opgelost voor u op de Draadloos knop drukt.
- 2. Selecteer Draadloze instellingen op het printerbeeldscherm.
- 3. Selecteer Wi-Fi Protected Setup op het printerbeeldscherm.
- 4. Indien uw beschikt over een router met Wi-Fi Protected Setup (WPS) met een WPS-drukknop, moet u Drukknop selecteren en de instructies op het scherm volgen. Indien uw router niet beschikt over een drukknop, of wanneer u niet zeker weet of uw router een drukknop heeft, selecteert u PIN, en volgt u de instructies op het scherm.
- Opmerking Het product begint een timer voor ca. 2 minuten terwijl de overeenkomstige knop op het netwerktoestel moet worden ingedrukt of de router-PIN moet worden ingegeven op de routerconfiguratiepagina.

## **Draadloos met een router (infrastructuurnetwerk)**

Om de HP Photosmart aan te sluiten op een ingebouwd draadloos WLAN 802.11-netwerk, hebt u het volgende nodig:

Een draadloos 802.11b/g/n-netwerk met een draadloos toegangspunt of een draadloze router.

Opmerking 802.11n ondersteunt slechts 2.4Ghz.

Een pc of laptop met ondersteuning voor draadloze netwerken of een netwerkinterfacekaart (NIC). De computer moet zijn aangesloten op het draadloze netwerk waarop u de HP Photosmart wilt installeren.

Breedbandtoegang tot het Internet (aanbevolen), zoals kabel of DSL.

Wanneer u de HP Photosmart aansluit op een draadloos netwerk met Internet-toegang, raadt HP u aan een draadloze router (toegangspunt of basisstation) met Dynamic Host Configuration Protocol (DHCP) te gebruiken. Netwerknaam (SSID).

WEP-sleutel of WPA-toegangscode (indien nodig).

#### Het apparaat aansluiten met de Wizard Draadloos instellen

- 1. Noteer uw netwerknaam (SSID) en WEP-sleutel of WPA-toegangscode.
- 2. Start de Wizard draadloos instellen op.
  - a. Raak vanuit het beginscherm op het printerscherm het pictogram Draadloos aan.
  - b. Raak op het menu Draadloos Instellingen aan het raak vervolgens Wizard Draadloze installatie aan.
- 3. Maak verbinding met het draadloze netwerk.
  - ▲ Selecteer uw netwerk uit de lijst met gedetecteerde netwerken.
- 4. Volg de opdrachten.
- 5. Installeer de software.
  - ▲ Plaats de software-cd van het apparaat in het cd-romstation van de computer.
  - ▲ Volg de aanwijzingen op het scherm.
    - Sluit het apparaat aan op uw computer met de USB-installatiekabel (niet meegeleverd bij de printer), wanneer dit wordt gevraagd. Volg de instructies op het scherm om naar de instelling van uw draadloos netwerk te gaan. Het apparaat probeert verbinding te maken met het netwerk. Als er geen verbinding kan worden gemaakt, volgt u de opdrachten om het probleem te corrigeren en probeert u het opnieuw.
  - ▲ Als de configuratie is voltooid, wordt u gevraagd de USB-kabel los te koppelen en de draadloze netwerkverbinding te testen. Nadat het apparaat met succes is aangesloten op het netwerk, installeert u de software op elke computer die het netwerk zal gebruiken.

#### Verwante onderwerpen

Tips voor de instelling en het gebruik van een netwerkprinter

# De verbinding wijzigen van een USB-verbinding in een draadloze verbinding

Indien u bij installatie van de printer de software installeerde met een USB-kabel, rechtstreekse verbinding computerprinter, kunt u gemakkelijk overschakelen naar een draadloze netwerkverbinding. Daarvoor hebt u een draadloos 802.11b/g/n-netwerk nodig met een draadloze router of draadloos toegangspunt.

Opmerking 802.11n ondersteunt enkel 2.4Ghz

#### De verbinding van een USB-verbinding in een draadloze verbinding wijzigen

Voer, afhankelijk van uw besturingssysteem, een van de volgende handelingen uit:

- 1. In Windows:
  - a. Klik in het menu Start op uw computer op Alle Programma's en vervolgens op HP.
  - b. Klik op HP Photosmart 7510 Series en vervolgens op Printer instellen & Software selecteren en vervolgens op USB-verbinding printer naar draadloos wijzigen.
  - c. Volg de aanwijzingen op het scherm.
- Op een Mac:
  - a. Raak het pictogram Draadloos aan en vervolgens wizard Draadloos instellen.
  - b. Volg de instructies op het scherm om de printer aan te sluiten.
  - c. Gebruik **HP Setup Assistant** bij Toepassingen/Hewlett-Packard/Toestelvoorzieningen om de softwareverbinding van deze printer naar draadloos te wijzigen.

## Een nieuwe printer aansluiten

#### Een nieuwe printer aansluiten vanuit de printersoftware

Als u de printer nog niet op uw computer hebt aangesloten, moet u dit doen vanuit de printersoftware. Als u een nieuwe printer van hetzelfde model op uw computer wilt aansluiten, hoeft u de printersoftware niet opnieuw te installeren. Voer, afhankelijk van uw besturingssysteem, een van de volgende handelingen uit:

- 1. In Windows:
  - a. Klik vanuit het menu Start op uw computer op Alle programma's en klik vervolgens op HP.
  - b. Klik op HP Photosmart 7510 Series, klik op Printerinstallatie en software en klik vervolgens op Een nieuwe printer aansluiten
  - c. Volg de aanwijzingen op het scherm.
- 2. Op een Mac:
  - ▲ Gebruik de **HP Setup Assistant** in Toepassingen/Hewlett-Packard/Apparaatbeheer om de softwareverbinding voor deze printer naar draadloos te wijzigen.

## De netwerkinstellingen wijzigen

Als u de draadloze instellingen die u eerder op een netwerk hebt geconfigureerd wilt wijzigen, moet u de Wizard Draadloze installatie uitvoeren vanuit het printerscherm.

#### De Wizard Draadloze installatie uitvoeren om netwerkinstellingen te wijzigen

- 1. Raak vanuit het beginscherm op het printerscherm het pictogram Draadloos aan.
- 2. Raak op het menu Draadloos Instellingen aan het raak vervolgens Wizard Draadloze installatie aan.
- Volt de instructies op het scherm om de netwerkinstellingen te wijzigen.

# Tips voor de instelling en het gebruik van een netwerkprinter

Gebruik onderstaande tips om een netwerkprinter in te stellen en te gebruiken:

- Bij het instellen van de draadloze netwerkprinter moet u ervoor zorgen dat uw draadloze router of toegangspunt aanstaat. De printer zoekt naar draadloze routers en toont dan een lijst met gevonden netwerken op het beeldscherm.
- Om de draadloze verbinding na te gaan moet u het pictogram Draadloos bovenaan het Startscherm controleren. Een gekleurd pictogram geeft aan dat de draadloze verbinding is ingeschakeld. Raak het pictogram aan om het dashboard Status draadloze verbinding te tonen. Raak **Instellingen** aan om het menu Netwerk, met opties om een draadloze verbinding in te stellen of om de draadloze verbinding in te schakelen, indien al ingesteld.

- Indien uw computer is verbonden met een Virtual Private Network (VPN), moet u deze van het VPN loskoppelen alvorens u toegang krijgt tot een ander apparaat op uw netwerk, waaronder de printer.
- Ontdek hoe u uw netwerkbeveiligingsinstellingen zoekt. Klik hier voor meer informatie online.
- Ontdek meer over het diagnostisch netwerkhulpprogramma en andere tips voor probleemoplossing. <u>Klik hier</u> <u>voor meer informatie online.</u>
- Ontdek hoe u van een USB-verbinding overschakelt naar een draadloze verbinding. <u>Klik hier voor meer</u> informatie online.
- Ontdek hoe u werkt met uw firewall en antivirussoftware tijdens het installeren van de printer. <u>Klik hier voor meer</u> informatie online.

# Geavanceerde hulpmiddelen voor printerbeheer (voor netwerkprinters)

Als de printer op een netwerk is aangesloten, kunt u de geïntegreerde webserver gebruiken om informatie over de status te bekijken, instellingen te wijzigen en de printer vanaf de computer te beheren.

Provide a state of the second state of the second state of the sec

U kunt de ingebouwde webserver openen en gebruiken zonder dat u verbinding hebt met het internet. Sommige functies zullen dan echter niet beschikbaar zijn.

- De ingebouwde webserver openen
- Over cookies

## De ingebouwde webserver openen

Opmerking De printer moet op een netwerk zijn aangesloten en een IP-adres hebben. Het IP-adres voor de printer vindt u door op de knop Draadloos op het bedieningspaneel te drukken of door een netwerkconfiguratiepagina af te drukken.

Typ in een ondersteunde webbrowser op uw computer het IP-adres of de hostnaam die aan de printer is toegewezen.

Als het IP-adres bijvoorbeeld 192.168.0.12 is, typt u het volgende adres in de webbrowser, zoals Internet Explorer: http://192.168.0.12.

Om toegang te krijgen tot de geïntegreerde webserver, moeten uw computer en uw printer op hetzelfde netwerk staan.

### **Over cookies**

De geïntegreerde webserver (EWS) plaatst zeer kleine tekstbestanden (cookies) op uw harde schijf wanneer u aan het browsen bent. Door deze bestanden kan de EWS uw computer herkennen bij uw volgende bezoek. Als u bijvoorbeeld de EWS-taal hebt geconfigureerd, helpt een cookie u onthouden welke taal u hebt gekozen zodat de volgende keer dat u de EWS opent, de pagina's in die taal worden weergegeven. Hoewel sommige cookies aan het einde van elke sessie worden gewist (zoals de cookie die de geselecteerde taal opslaat), worden andere (zoals de cookie die klantspecifieke voorkeuren opslaat) op de computer opgeslagen tot u ze handmatig verwijdert.

U kunt uw browser configureren zodat alle cookies worden aanvaard, of u kunt hem configureren zodat u wordt gewaarschuwd telkens wanneer een cookie wordt aangeboden waardoor u cookie per cookie kunt beslissen of u ze al dan niet aanvaardt. U kunt uw browser ook gebruiken om ongewenste cookies te verwijderen.

- Opmerking Naargelang uw printer, schakelt u een of meerdere van de volgende eigenschappen uit als u ervoor kiest cookies uit te schakelen:
- Beginnen waar u de toepassing hebt verlaten (vooral handig wanneer u Installatiewizards gebruikt).
- De taalinstelling van de EWS-browser onthouden.
- De EWS-startpagina naar wens aanpassen.

Zie de documentatie die beschikbaar is met uw webbrowser voor informatie over hoe u uw privacy- en cookieinstellingen kunt wijzigen en hoe u cookies kunt bekijken of verwijderen. Hoofdstuk 10

## **11 Technische informatie**

Dit hoofdstuk bevat de technische specificaties en internationale overheidsvoorschriften voor de HP Photosmart.

Zie voor bijkomende specificaties de gedrukte documentatie bij de HP Photosmart.

Dit gedeelte bevat de volgende onderwerpen:

- Kennisgeving
- Informatie over de cartridgechip
- Specificaties
- Programma voor milieubeheer
- Overheidsvoorschriften
- Wettelijke informatie betreffende draadloze apparatuur

## Kennisgeving

#### Kennisgevingen van Hewlett-Packard Company

De informatie in dit document kan zonder voorafgaande kennisgeving worden gewijzigd.

Alle rechten voorbehouden. Niets in dit materiaal mag worden verveelvoudigd, aangepast of vertaald zonder voorafgaande schriftelijke toestemming van Hewlett-Packard, behalve voor zover toegestaan op grond van de wet op het auteursrecht. De enige garanties voor producten en services van HP worden uiteengezet in de garantieverklaringen die bij de desbetreffende producten en services worden verstrekt. Niets hierin mag worden opgevat als een aanvullende garantie. HP is niet aansprakelijk voor technische of andere fouten of omissies in dit materiaal.

© 2011 Hewlett-Packard Development Company, L.P.

Microsoft, Windows, Windows XP en Windows Vista zijn in de V.S. gedeponeerde handelsmerken van Microsoft Corporation.

Windows 7 is een gedeponeerd handelsmerk of handelsmerk van Microsoft Corporation, in de Verenigde Staten en/of andere landen.

Intel en Pentium zijn handelsmerken of gedepondeerde handelsmerken van Intel Corporation of haar dochterondernemingen, in de Verenigde Staten of andere landen.

Adobe® is een geregistreerd handelsmerk van Adobe Systems Incorporated.

## Informatie over de cartridgechip

De HP cartridges die bij dit apparaat worden gebruikt, bevatten een geheugenchip die de werking van het apparaat ondersteunt. Verder verzamelt deze geheugenchip een beperkte hoeveelheid informatie over het gebruik van het apparaat, waaronder mogelijk: de datum waarop de cartridge voor het eerst werd geplaatst, de datum waarop de cartridge voor het laatst werd geplaatst, het aantal pagina's dat werd afgedrukt met de cartridge, het paginagebied, de gebruikte afdrukstanden, eventuele afdrukfouten die zijn opgetreden en het productmodel. Deze informatie helpt HP om apparaten in de toekomst te ontwerpen die aan de afdrukbehoeften van onze klanten voldoen.

De gegevens die worden verzameld door de cartridgegeheugenchip bevatten geen informatie die kan worden gebruikt om een klant of gebruiker van de cartridge of hun apparaat te identificeren.

HP verzamelt een greep uit de geheugenchips van cartridges die naar het gratis terugbrengen en recyclingprogramma van HP worden teruggebracht (HP Planet Partners: <u>www.hp.com/hpinfo/globalcitizenship/</u><u>environment/recycle/</u>). De geheugenchips uit deze greep worden gelezen en bestudeerd om de HP producten in de toekomst te verbeteren. HP partners die helpen bij de recycling van deze cartridge hebben mogelijk ook toegang tot deze gegevens.

Een derde partij die de cartridge bezit heeft mogelijk toegang tot de anonieme informatie op de geheugenchip. Als u liever geen toegang geeft to deze informatie, kunt u de chip onbruikbaar maken. Nadat u de geheugenchip echter onbruikbaar maakt, kan de cartridge niet meer worden gebruikt in een HP-product.

Als u bezorgd bent over het bieden van deze anonieme informatie, kunt u deze informatie ontoegankelijk maken door het vermogen van de geheugenchip om de gebruiksinformatie van het product te verzamelen, uit te schakelen.

#### De functie voor gebruiksinformatie uitschakelen

1. Raak Instellingen aan.

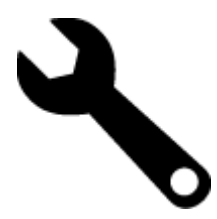

- 2. Raak Voorkeuren aan.
- 3. Raak Cartridgechip-info aan en raak vervolgens OK aan.

🖹 Opmerking Om de functie voor gebruiksinformatie weer in te schakelen, herstelt u de fabrieksinstellingen.

Opmerking U kunt de cartridge in het HP apparaat blijven gebruiken als u het vermogen van de geheugenchip om de gebruiksinformatie van het apparaat te verzamelen, uitschakelt.

## **Specificaties**

In dit gedeelte worden de technische specificaties voor de HP Photosmart beschreven. Zie het Apparaatgegevensblad op <u>www.hp.com/support</u> voor de volledige productspecificaties.

#### Systeemvereisten

De systeemvereisten voor de software worden vermeld in het Leesmij-bestand.

Voor meer informatie over toekomstige releases van het besturingssysteem verwijzen we naar de online ondersteunende website van HP op <u>www.hp.com/support</u>.

#### Omgevingsspecificaties

- Toegestane bereik bedrijfstemperatuur: Printer: 5 tot 40 graden C Verwijderbaar scherm: -10 tot 40 graden C
- Toegestaan temperatuurbereik bij werkend apparaat: 5 °C tot 40 °C
- Vochtigheid: 15 tot 80% RV niet-condenserend; 28 °C maximaal dauwpunt
- Temperatuurbereik bij niet-werkend apparaat (opslag): -20 tot 60 graden C
- In sterke elektromagnetische velden kan de uitvoer van de HP Photosmart enigszins worden verstoord
- HP raadt aan een USB-kabel te gebruiken met een lengte van maximaal 3 m om de invloed van eventuele hoog elektromagnetische velden te minimaliseren.

#### Afdrukresolutie

Zie de printersoftware voor meer informatie over de printerresolutie.

#### Papierspecificaties

| Туре                      | Gewicht papier                  | Invoerlade <sup>*</sup> | Uitvoerlade <sup>†</sup> | Fotolade    |
|---------------------------|---------------------------------|-------------------------|--------------------------|-------------|
| Gewoon papier             | 60 tot 90 g/m²                  | Maximaal 125 vellen     | 50 (papier van 75 g/m²)  | n.v.t.      |
| Legal-papier              | 60 tot 90 g/m²                  | Maximaal 125 vellen     | 10 (papier van 75 g/m²)  | n.v.t.      |
| Kaarten                   | maximaal 281 g/m²               | Maximaal 60             | 25                       | Maximaal 20 |
| Enveloppen                | 75 tot 90 g/m²                  | Maximaal 15             | 15                       | n.v.t.      |
| Transparanten             | n.v.t.                          | Maximaal 40             | 25                       | n.v.t.      |
| Etiketten                 | n.v.t.                          | Maximaal 40             | 25                       | n.v.t.      |
| Fotopapier van 13 x 18 cm | maximaal 281 g/m²<br>(236 g/m²) | Maximaal 40             | 25                       | Maximaal 20 |
| Fotopapier van 10 x 15 cm | maximaal 281 g/m²<br>(236 g/m²) | Maximaal 40             | 25                       | Maximaal 20 |

| (vervo | lg) |
|--------|-----|
|--------|-----|

| Туре                        | Gewicht papier    | Invoerlade <sup>*</sup> | Uitvoerlade <sup>†</sup> | Fotolade |
|-----------------------------|-------------------|-------------------------|--------------------------|----------|
| Fotopapier van 216 x 279 mm | maximaal 281 g/m² | Maximaal 40             | 25                       | n.v.t.   |

\* Maximale capaciteit

† De capaciteit van de uitvoerlade is afhankelijk van de papiersoort en de hoeveelheid inkt die u gebruikt. HP adviseert u de uitvoerlade regelmatig leeg te maken. Voor de afdrukkwaliteit van de modus SNEL moet het verlengstuk van de lade zijn uitgeklapt en de eindlade omhoog zijn geklapt. Als de eindlade niet omhoog is geklapt, valt het papier van zowel letter- als legal-formaat op het eerste vel.

\*

Opmerking Zie de printerdriver voor een volledige lijst van de ondersteunde afdrukmaterialen en hun afmetingen.

#### Papierspecificaties duplexmodule - alle regio's behalve Japan

| Туре           | Formaat                                                                                                    | Gewicht           |
|----------------|----------------------------------------------------------------------------------------------------|-------------------|
| Papier         | Letter: 8,5 x 11 inch<br>Executive: 7,25 x 10,5 inch<br>A4: 210 x 297 mm<br>B5 (ISO): 176 x 250 mm B5 (JIS): 182 x<br>257 mm | 60 tot 90 g/m²    |
| Brochurepapier | Letter: 8,5 x 11 inch<br>A4: 210 x 297 mm                                                                                    | maximaal 180 g/m² |

#### Specificaties duplexmodule - Alleen voor Japan

| Туре              | Formaat                                       | Gewicht                                       |
|-------------------|-----------------------------------------------|-----------------------------------------------|
| Papier            | Letter: 8,5 x 11 inch                         | 60 tot 90 g/m <sup>2</sup> (16 tot 24lb.)     |
|                   | Executive: 7,25 x 10,5 inch                   |                                               |
|                   | A4: 210 x 297 mm                              |                                               |
|                   | A5: 148 x 210 mm                              |                                               |
|                   | B5 (ISO): 176 x 250 mm B5 (JIS): 182 x 257 mm |                                               |
| Brochurepapier    | Letter: 8,5 x 11 inch                         | Tot 180 g/m <sup>2</sup> (48 lb. briefpapier) |
|                   | A4: 210 x 297 mm                              |                                               |
| Kaarten en foto's | 4 x 6 inch                                    | Tot 200 g/m <sup>2</sup> (110 lb. index)      |
|                   | 5 x 8 inch                                    |                                               |
|                   | 10 x 15 cm                                    |                                               |
|                   | A6: 105 x 148,5 mm                            |                                               |
|                   | Hagaki: 100 x 148 mm                          |                                               |

#### Uitlijning scheef

.006 mm/mm op gewoon papier (2de zijde)

Opmerking Beschikbaarheid van afdrukmateriaal varieert per land/regio.

#### Afdrukspecificaties

- · De afdruksnelheid is afhankelijk van de complexiteit van het document.
- Afdrukken op panoramaformaat
- · Methode: drop-on-demand thermal inkjet
- Taal: PCL3 GUI

#### Kopieerspecificaties

- Digitale beeldverwerking
- Het maximumaantal kopieën verschilt per model
- · De kopieersnelheid is afhankelijk van de complexiteit en het model van het document
- De maximale kopievergroting gaat van 200 tot 400 % (afhankelijk van het model)
- De maximale kopieverkleining gaat van 25 tot 50 % (afhankelijk van het model)

#### Rendement printcartridge

Bezoek www.hp.com/go/learnaboutsupplies voor meer informatie over de gewenste printcartridgeopbrengst.

#### Scanspecificaties

- Afbeeldingseditor inbegrepen
- Resolutie: tot 1200 x 2400 ppi optisch (afhankelijk van model); 19200 geoptimaliseerde ppi (software) Voor meer informatie over de ppi-resolutie, zie de scannersoftware.
- Kleur: 48-bits kleur, 8-bits grijsschaal (256 grijstinten)
- Maximaal scanformaat van glas: 21,6 x 29,7 cm

## Programma voor milieubeheer

Hewlett-Packard streeft ernaar om producten van hoge kwaliteit te leveren die op milieuvriendelijke wijze zijn geproduceerd. Dit product is ontworpen met het oog op recycling. Het aantal materialen is tot een minimum beperkt, zonder dat dit ten koste gaat van de functionaliteit en de betrouwbaarheid. De verschillende materialen zijn ontworpen om eenvoudig te kunnen worden gescheiden. Bevestigingen en andere aansluitingen zijn eenvoudig te vinden, te bereiken en te verwijderen met normale gereedschappen. Belangrijke onderdelen zijn zo ontworpen dat deze eenvoudig zijn te bereiken waardoor demontage en reparatie efficiënter worden.

Raadpleeg de HP-website over de betrokkenheid van HP bij het milieu op:

#### www.hp.com/hpinfo/globalcitizenship/environment/index.html

Dit gedeelte bevat de volgende onderwerpen:

- Eco-Tips
- Papiergebruik
- Plastics
- Veiligheidsinformatiebladen
- Kringloopprogramma
- Recyclingprogramma van HP inkjet-onderdelen
- Autom. uitsch
- De modus energie besparen instellen
- Stroomverbruik
- Disposal of waste equipment by users in private households in the European Union
- <u>Chemische stoffen</u>
- Toxic and hazardous substance table
- Battery disposal in the Netherlands
- Battery disposal in Taiwan
- Bericht aan gebruikers in California
- EU battery directive

#### **Eco-Tips**

HP is geëngageerd om klanten hun ecologische voetstap te helpen verminderen. HP biedt de onderstaande Eco-Tips om u te helpen letten op manieren waarop u de effecten van uw afdrukkeuzes kunt evalueren en beperken. Naast specifieke functies in dit product kunt u de HP Eco Solutions-website bezoeken voor meer informatie over de milieu-initiatieven van HP.

#### www.hp.com/hpinfo/globalcitizenship/environment/

#### De Eco-functies van uw product

- Informatie over energiebesparing: Zie <u>Stroomverbruik</u> om de ENERGY STAR®-qualificatiestatus voor dit product te bekijken.
- Gerecyclede materialen: Meer informatie over het recyclen van HP producten kunt u vinden op: www.hp.com/hpinfo/globalcitizenship/environment/recycle/

#### Papiergebruik

Dit product is geschikt voor het gebruik van kringlooppapier dat voldoet aan DIN-norm 19309 en EN 12281:2002.

#### **Plastics**

Onderdelen van kunststof die zwaarder zijn dan 25 gram zijn volgens de internationaal geldende normen gemerkt. Deze onderdelen kunnen hierdoor eenvoudig worden herkend en aan het einde van de levensduur van het product worden gerecycled.

#### Veiligheidsinformatiebladen

Material Safety Data Sheets (MSDS, veiligheidsbladen) kunt u verkrijgen via de website van HP:

www.hp.com/go/msds

#### Kringloopprogramma

HP biedt in veel landen en regio's een toenemend aantal productrecyclingprogramma's. Daarnaast werkt HP samen met een aantal van de grootste centra voor het recyclen van elektronische onderdelen ter wereld. HP bespaart op het verbruik van kostbare hulpbronnen door een aantal van zijn populairste producten opnieuw te verkopen. Ga voor informatie over het recyclen van HP producten naar de volgende website:

www.hp.com/hpinfo/globalcitizenship/environment/recycle/

#### Recyclingprogramma van HP inkjet-onderdelen

HP streeft ernaar om het milieu te beschermen. Het recyclingprogramma van HP Inkjet-onderdelen is in veel landen/ regio's beschikbaar. Het programma biedt u de mogelijkheid gebruikte printcartridges gratis te recyclen. Ga voor meer informatie naar de volgende website:

www.hp.com/hpinfo/globalcitizenship/environment/recycle/

#### Autom. uitsch

Autom. uitsch. wordt standaard automatisch ingeschakeld wanneer u de printer aanzet. Wanneer Autom. uitsch. is ingeschakeld, schakelt de printer automatisch uit na twee uur inactiviteit om het stroomverbruik te helpen beperken. Autom. uitsch. wordt automatisch uitgeschakeld wanneer de printer een draadloze verbinding maakt met een netwerkrouter of een mobiel toestel voor Wireless Direct-afdrukken, of wanneer u alarmen of kalenderherinneringen inschakelt. U kunt de instelling Autom. uitsch. wijzigen vanuit het bedieningspaneel. Wanneer u de instelling hebt gewijzigd, behoudt de printer de instellingen die u kiest. **Autom. uitsch. zet de printer helemaal uit, u moet dus de Aan-knop gebruiken om hem weer aan te zetten.** 

#### Autom. uitsch. in- en uitschakelen

1. Druk op Configuratie op het scherm Home.

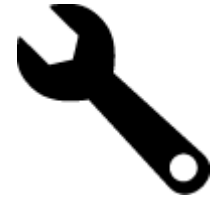

- 2. Raak Voorkeuren aan.
- 3. Scroll door de optie en raak vervolgens Auto-uit instellen aan.
- 4. Raak Aan of Uit aan.
- 5. Raak Ja aan om uw selectie te bevestigen of Nee om uw huidige instelling te behouden.

Tip Als u afdrukt via een draadloze verbinding via een netwerk, moet Autom. uitsch. op inactief zijn ingesteld om te garanderen dat afdruktaken niet verloren gaan. Zelfs wanneer Autom. uitsch. is uitgeschakeld, helpt de aanpasbare Energiebesparingsmodus het energieverbruik te beperken.

#### De modus energie besparen instellen

De HP Photosmart stroombesparingmodus vermindert het energieverbruik door na 5 minuten inactiviteit over te schakelen op de slaapmodus. De tijd tot de slaapmodus kan worden verlengd tot 10 of 15 minuten.

Opmerking Deze functie is standaard ingeschakeld en kan niet worden uitgeschakeld.

#### De energiebesparingmodus instellen

1. Raak het Set-up-pictogram aan.

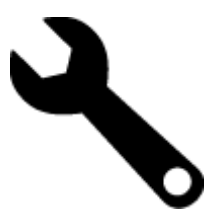

- 2. Raak Voorkeuren aan.
- 3. Scroll door de opties en raak Stroombesparingmodus aan.
- 4. Raak het gewenste tijdsinterval aan (5, 10 of 15 minuten).

#### Stroomverbruik

Afdruk- en beeldbewerkingsapparatuur van Hewlett-Packard met het ENERGY STAR®-logo voldoet aan de ENERGY STAR-vereisten van de Environmental Protection Agency van de VS voor beeldbewerkingsapparatuur. Op beeldbewerkingsproducten met de kwalificatie ENERGY STAR wordt het volgende merk weergeven:

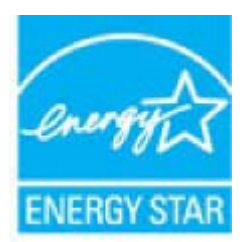

Meer informatie over beeldbewerkingsproducten met de ENERGY STAR-kwalificatie is te vinden op: <u>www.hp.com/</u> <u>go/energystar</u>

## Disposal of waste equipment by users in private households in the European Union

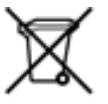

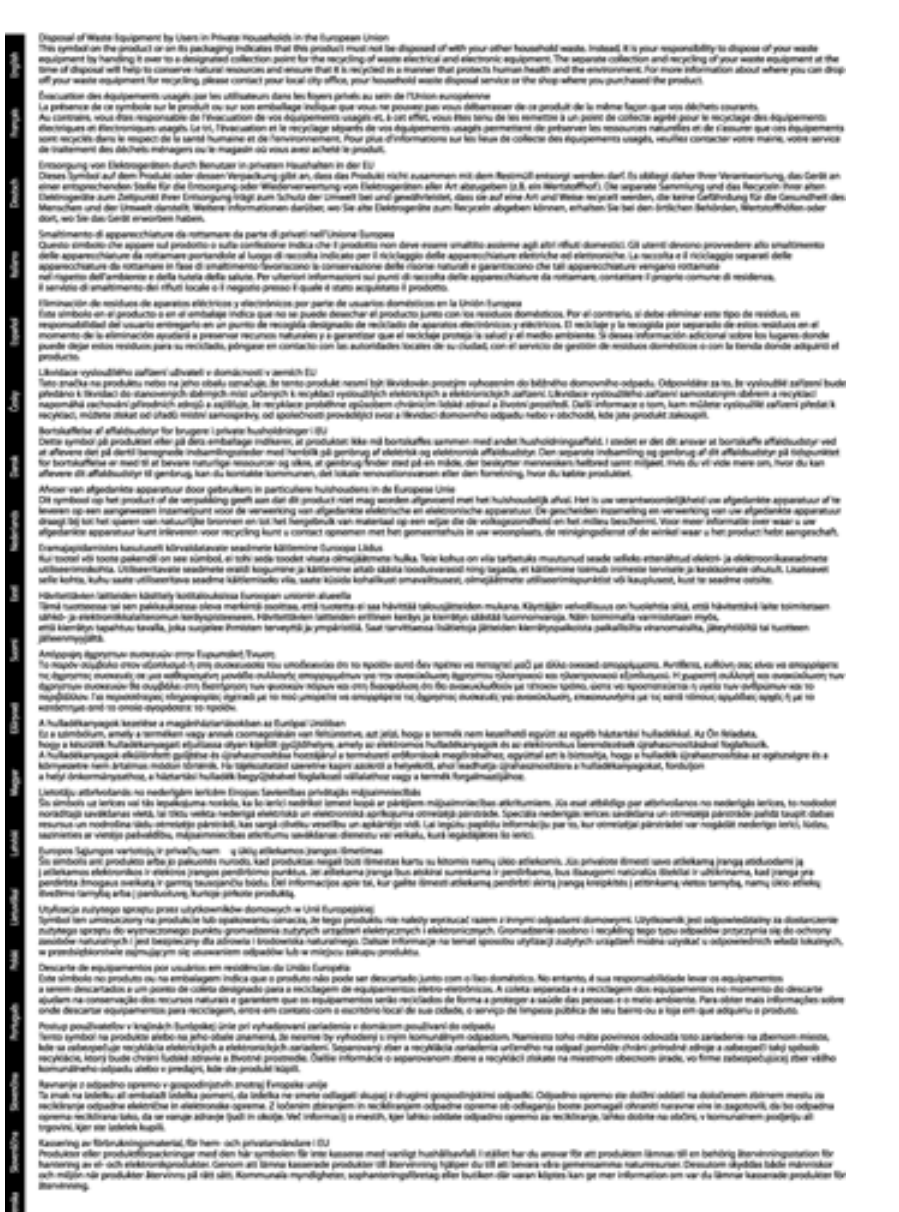

#### **Chemische stoffen**

HP engageert zich ertoe om onze klanten te informeren over chemische stoffen in onze producten, om te voldoen aan de wettelijke bepalingen, zoals REACH (*EG-richtlijn 1907/2006 van het Europees parlement en de Raad*). Een rapport met de chemische informatie over dit product vindt u hier: <u>www.hp.com/go/reach</u>.

## Toxic and hazardous substance table

| 医外 编辑                             |            |   | 有毒有素素 | 质和元素     |      |              |
|-----------------------------------|------------|---|-------|----------|------|--------------|
|                                   | 1 <u>2</u> | 8 | - 96  | 大台灣      | 多溴联苯 | <b>多溴软甲酸</b> |
| 5.奥牟托查*                           | 0          | a | Ó     | Ú Ú      | 0    | 0            |
| 4.成*                              | Ô          | a | 0     | 0        | 0    | 0            |
| 平原电影战"                            | X          | a | 0     | p        | 0    | 0            |
| 10系统*                             | X          | 0 | 0     | 0        | 0    | 0            |
| 1.示量*                             | X          | a | 0     | 0        | 0    | 0            |
| · 墨打印机墨金"                         | 0          | ä | ö     | Ď        | 0    | 0            |
| 动光盘*                              | X          | a | 0     | 0        | ő.   | 0            |
| ···                               | x          | x | õ     | 0        | 0    |              |
| (總配件)                             | x          | a | 0     | Û.       | Ó    | 0            |
| 170.65*                           | x          | ã | õ     | õ        | 0    | 0            |
| and one little involve and others | 8          | a | Ö     | 0        | 0    | 0            |
| 动物面打印高度。                          |            |   |       | <u> </u> |      | <u> </u>     |

## **Battery disposal in the Netherlands**

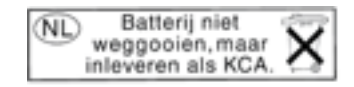

Dit HP Product bevat een lithium-manganese-dioxide batterij. Deze bevindt zich op de hoofdprintplaat. Wanneer deze batterij leeg is, moet deze volgens de geldende regels worden afgevoerd.

### Battery disposal in Taiwan

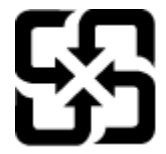

廢電池請回收

Please recycle waste batteries.

### Bericht aan gebruikers in California

De bij dit product geleverde batterij kan perchloraat bevatten. Moet mogelijk speciaal worden behandeld. Ga voor meer informatie naar de volgende website:

www.dtsc.ca.gov/hazardouswaste/perchlorate

#### **EU battery directive**

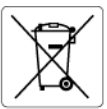

European Union Battery Directive This product contains a battery that is used to maintain data integrity of real time clock or product settings and is designed to last the life of the product. Any attempt to service or replace this battery should be performed by a qualified service technician.

#### Directive sur les batteries de l'Union Européenne Ce produit contient une batterie qui permet de maintenir l'i

Ce produit contient une batterie qui permet de maintenir l'intégrité des données pour les paramètres du produit ou l'horloge en temps réel et qui a été conçue pour durer aussi longtemps que le produit. Toute tentative de réparation ou de remplacement de cette batterie doit être effectuée par un technicien qualifié.

Batterie-Richtlinie der Europäischen Union Dieses Pradukt enthält eine Batterie, die dazu dient, die Datenintegrität der Echtzeituhr sowie der Pradukteinstellungen zu erhalten, und die für die Lebensdauer des Pradukts ausreicht. Im Bedartsfall sollte das Instandhalten bzw. Austauschen der Batterie von einem qualifizierten Servicetechniker durchgeführt werden.

Direttiva dell'Unione Europea relativa alla raccolta, al trattamento e allo smaltimento di batterie e accumulatori Questo prodotto contiene uno batteria utilizzato per preservare l'integrità dei dati dell'orologio in tempo reale o delle impostazioni del p la sua durata si intende pari a quella del prodotto. Eventuali interventi di riparazione o sostituzione della batteria devono essere eseguiti tecnico dell'assistenza quellicato. prodotto e da u

Directiva sobre baterías de la Unión Europea Este producto contiene una batería que se utiliza para conservar la integridad de los datos del reloj de tiempo real o la configuración del producto y está diseñada para durar toda la vida útil del producto. El mantenimiento o la sustitución de dicha batería deberá realizarla un técnico de mantenimiento cualificado.

#### Směrnice Evropské unie pro nakládání s bateriemi

Smernice evropske unie pro nakladani s bateriemi Tento výrobko obsahuje baterii, která slavší k uchováni správných dat hodin reálného času nebo nastavení výrobku. Baterie je navržena tak, aby vydržela celou životnost výrobku. Jakýkoliv pokus o opravu nebo výměnu baterie by měl provést kvalifikovaný servisní technik.

#### EU's batteridirektiv

E CEST

biski

Produktet indeholder et batteri, som bruges til at vedligeholde dataintegriteten for realtidsur- eller produktindstillinger og er beregnet til at holde i hele produktets levetid. Service på batteriet eller udskiftning ber foretages af en uddannet servicetekniker.

Richtlijn batterijen voor de Europese Unie Dit product bevat een batterij die wordt gebruikt voor een juiste tijdsaanduiding van de klok en het behoud van de productinstellingen. Bovendien is deze ontworpen om gedurende de levensduur van het product mee te gaan. Het onderhoud of de vervanging van deze batterij moet door een gekwalificeerde onderhoudstechnicus worden uitgevoerd.

Euroopa Liidu aku direktiiv Toode sialdab akut, mida kasutatakse reaalaja kella andmeühtsuse või toote sätete säilitamiseks. Aku on valmistatud kestma terve toote kasutusaja. Akut tohib hoddad või vahetada ainult kvalifitseeritud hooldustehnik.

#### Euroopan unionin paristodirektiivi

curoopan unionin paristoairokiittii Tämb laite sistältä pariston, jota käytetään reaallaikaisen kellon tietojen ja laitteen asetusten säilyttämiseen. Pariston on suunniteltu kestävän laitteen koko käyttöiän ajan. Pariston mahdollinen korjaus tai vaihto on jätettävä pätevän huoltohenkilön tehtäväksi.

Οδηγία της Ευρωπαϊκής Ένωσης για τις ηλεκτρικές στήλες Αυτό το προϊόν περιλαμβάνει μια μπαταρία, η οποία χρησιμοποιείται για τη διατήρηση της ακεραιότητας των δεδομένων ρολογιού πραγματικού χρόνου ή των μυθίματων προϊότινος και έχει αχεδιαστέ έτσι ώστε να διορκέσει όσο και το προϊόν. Τυχόν απόπειρες επιδιόρθωσης ή αντικατάστασης αυτής της μπαταρίας θα πρέπει να πραγματοποιούνται από κατάλληλα εκπαιδευμένο τεχνικό.

#### Az Európai unió telepek és akkumulátorok direktívája

A termék tarálmaz egy elemet, melynek feladata az, hagy biztosítsa a valós idejű óra vagy a termék beállításainak adatintegritását. Az elem úgy van tervezve, hogy végig kitartson a termék használata során. Az elem bármilyen javítását vagy cseréjét csak képzett szakember végezheti el.

Eiropas Savienības Bateriju direktīva Produktam ir baterija, ko izmanto reala laika pulksteņa vai produkta iestatījumu datu integritates saglabāšanai, un tā ir paredzēta visam produkta dzīves cildam. Jebkura apkope vai baterijas nomaiņa ir jāveic atbilstoši kvalificētam darbiniekam.

Europos Sąjungos baterijų ir akumuliatorių direktyva Štame gominyje yra baterija, kuri naudojama, kad bolų galima prižiūrėti realaus laiko laikrodžio veikimą arba gaminio nuostatas; ji skirta veikti visą gaminio eksploatovimo laiką. Bet kokus šiso baterijos aptarnavimo arba keitimo darbus turi atlikti kvalifikuotas aptarnavimo technikas.

Dyrektywa Unii Europejskiej w sprawie baterii i akumulatorów Produli zawiera baterię wykorzystywaną do zachowania integralności danych zegora czasu rzeczywistego lub ustawień produktu, która podrzymuje dzialanie produktu. Przegląd lub wymiana baterii powinny być wykonywane wyłącznie przez uprawnionego technika serwisu

Diretiva sobre baterias da União Européia Este produto contêm uma bateria que é usada para manter a integridade dos dados do relógio em tempo real ou das configurações do produto e é projetada para ter a mesma duração que este. Gualquer tentativa de consertar ou substituir essa bateria deve ser realizada por um técnico qualificado.

#### Smernica Európskej únie pre zaobchádzanie s batériami

Tento výrobok obsohuje batěriu, ktorá slúži na uchovanie správnych údajov hodín reálneho času alebo nastavení výrobku. Batéria je skonštruovaná tak, aby vydržala celú životnosť výrobku. Akýkoľvek pokus o opravu alebo výmenu batérie by mal vykonať kvalifikovaný servisný technik.

Direktiva Evropske unije o baterijah in akumulatorjih. V tem izdelku je baterija, ki zagotavlja natarčnost podatkov ver vednem času ali nastavitev izdelka v celotni življenjski dobi izdelka. Kakršno koli popravla di izamejava te baterije lahko izvede le podblažčeni tehnik.

#### EU:s batteridirektiv

EUS Banterialiente Produkten innehåller ett batteri som används för att upprätthålla data i realtidsklockan och produktinställningarna. Batteriet ska räcka produkte hela livslängd. Endast kvalificerade servicetekniker får utföra service på batteriet och byta ut det.

Директива за батерии на Европейския съюз Този продукт съдържа батерии, които се използво за поддържане на целостта на данните на часовника в реално време или настройките за продука, съдържа батерии, които се използво за поддържане на целостта на данните на часовника в реално време или настройките за продука, съдържа батерии, как се изи живот на продукта. Сервиът или замяната на батерията трибва да се извършва от квалифициран

#### Directiva Uniunii Europene referitoare la baterii

Acest produs contine o baterie care este utilizată pentru a menține integritatea datelor ceasului de timp real sau setărilor produsului și care este proiectată să funcționeze pe întreaga durată de viață a produsului. Orice lucrare de service sau de înlocuire a acestei baterii trebuie efectuată de un tehnician de service calificat.

## **Overheidsvoorschriften**

De HP Photosmart voldoet aan de producteisen van overheidsinstellingen in uw land/regio.

Dit gedeelte bevat de volgende onderwerpen:

- Voorgeschreven identificatienummer van het model
- FCC statement
- VCCI (Class B) compliance statement for users in Japan
- Notice to users in Japan about the power cord
- Notice to users in Korea
- Notice to users in Germany
- Noise emission statement for Germany
- Bericht voor de Europese Unie

#### Voorgeschreven identificatienummer van het model

Om het product te kunnen identificeren, is aan het product een voorgeschreven modelnummer toegewezen. Het voorgeschreven modelnummer voor uw product is SDGOB-1021. Verwar dit nummer niet met de marketingnaam (zoals HP Photosmart 7510 Series) of met productnummers (zoals CD734A).

#### FCC statement

#### FCC statement

The United States Federal Communications Commission (in 47 CFR 15.105) has specified that the following notice be brought to the attention of users of this product.

This equipment has been tested and found to comply with the limits for a Class B digital device, pursuant to Part 15 of the FCC Rules. These limits are designed to provide reasonable protection against harmful interference in a residential installation. This equipment generates, uses and can radiate radio frequency energy and, if not installed and used in accordance with the instructions, may cause harmful interference to radio communications. However, there is no guarantee that interference will not occur in a particular installation. If this equipment does cause harmful interference to radio or television reception, which can be determined by turning the equipment off and on, the user is encouraged to try to correct the interference by one or more of the following measures:

- · Reorient the receiving antenna.
- · Increase the separation between the equipment and the receiver.
- Connect the equipment into an outlet on a circuit different from that to which the receiver is connected.
- · Consult the dealer or an experienced radio/TV technician for help.
- For further information, contact:

Manager of Corporate Product Regulations Hewlett-Packard Company 3000 Hanover Street Palo Alto, Ca 94304 (650) 857-1501

Modifications (part 15.21)

The FCC requires the user to be notified that any changes or modifications made to this device that are not expressly approved by HP may void the user's authority to operate the equipment.

This device complies with Part 15 of the FCC Rules. Operation is subject to the following two conditions: (1) this device may not cause harmful interference, and (2) this device must accept any interference received, including interference that may cause undesired operation.

#### VCCI (Class B) compliance statement for users in Japan

この装置は、クラスB情報技術装置です。この装置は、家庭環境で使用することを目的として いますが、この装置がラジオやテレビジョン受信機に近接して使用されると、受信障害を引き 起こすことがあります。取扱説明書に従って正しい取り扱いをして下さい。

VCCI-B

#### Notice to users in Japan about the power cord

## 製品には、同梱された電源コードをお使い下さい。 同梱された電源コードは、他の製品では使用出来ません。

#### Notice to users in Korea

| B 글 기기<br>(가정용 방송통신기기) | 이 기기는 가정용(B급)으로 전자파적합등록을 한<br>기기로서 주 로 가정에서 사용하는 것을 목적으로 하며,<br>모든 지역에서 사 용할 수 있습니다. |
|------------------------|--------------------------------------------------------------------------------------|
|------------------------|--------------------------------------------------------------------------------------|

#### Notice to users in Germany

#### Sehanzeige-Arbeitsplätze

Das Gerät ist nicht für die Benutzung am Bildschirmarbeitsplatz gemäß BildscharbV vorgesehen.

#### Noise emission statement for Germany

#### Geräuschemission

LpA < 70 dB am Arbeitsplatz im Normalbetrieb nach DIN 45635 T. 19

#### Bericht voor de Europese Unie

Producten voorzien van het CE-logo zijn conform onderstaande EU-richtlijnen:

- Laagspanningsrichtlijn 2006/95/EC
- EMC-richtlijn 2004/108/EC
- Richtlijn met betrekking tot het ecologisch ontwerp 2009/125/EC, indien van toepassing

De EG-conformiteit van dit product is alleen geldig indien het wordt gebruikt samen met de CE-gemarkeerde ACadapter die door HP is geleverd.

Indien het product is uitgerust met telecommunicatiemogelijkheden, is het eveneens conform met de verplichte eisen vermeld in de volgende EU-richtlijn:

• R&TTE-richtlijn 1999/5/EC

De conformiteit met deze richtlijnen impliceert de conformiteit met de toepasselijke geharmoniseerde Europese normen (Europese normen) vermeld in de EU-conformiteitverklaring uitgegeven door HP voor dit product en voor deze productenfamilie. Ze zijn (alleen in het Engels) verkrijgbaar samen met de productdocumentatie of op de volgende website: <a href="https://www.hp.com/go/certificates">www.hp.com/go/certificates</a> (voer de productnaam in het zoekveld in).

De conformiteit wordt aangegeven door een van onderstaande conformiteitmarkeringen op het product:

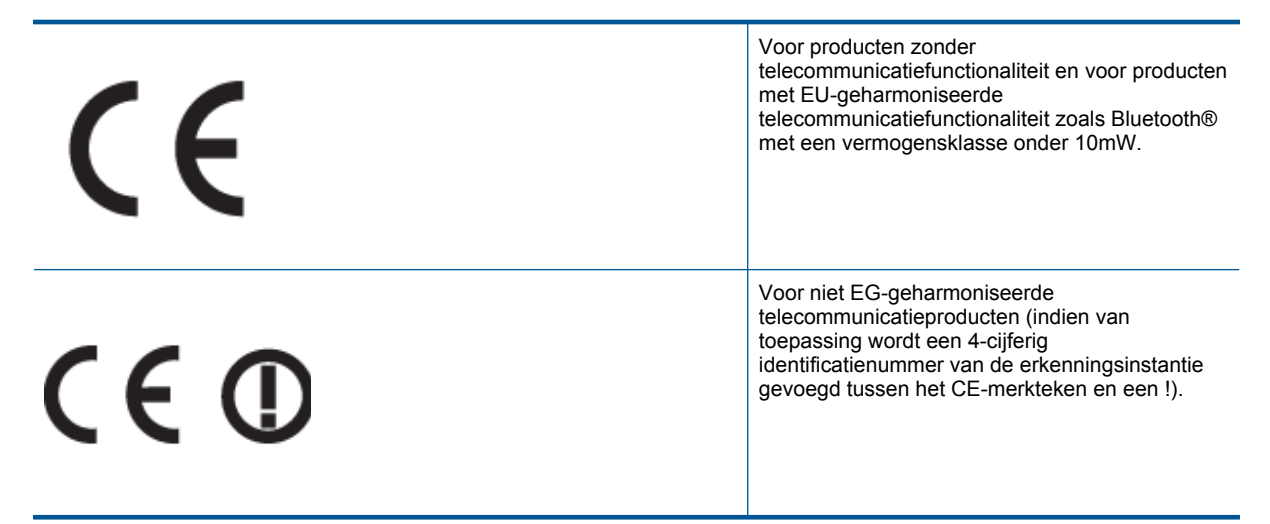

Raadpleeg het regulerende label op het product.

De telecommunicatiefunctionaliteit van dit product mag worden gebruikt in de volgende EG- en EFTA-landen: Oostenrijk, België, Bulgarije, Cyprus, de Tsjechische republiek, Denemarken, Estland, Finland, Frankrijk, Duitsland, Griekenland, Hongarije, IJsland, Ierland, Italië, Letland, Liechtenstein, Lithouwen, Luxemburg, Malta, Nederland, Noorwegen, Polen, Portugal, Roemenië, de Slovaakse republiek, Slovenië, Spanje, Zweden, Zwitserland en het Verenigd Koninkrijk.

De telefoonverbinding (niet aanwezig op alle producten) is bedoeld voor aansluiting op een analoog telefoonnetwerk.

#### Producten met draadloze LAN-apparatuur

 In sommige landen gelden speciale verplichtingen of speciale vereisten over het gebruik van draadloze LANnetwerken. Ze mogen bijvoorbeeld alleen binnenshuis worden gebruikt of er gelden beperkingen met betrekking tot de beschikbare kanalen. Zorg ervoor dat de landinstelling van het draadloze netwerk correct is.

#### Frankrijk

 Voor gebruik van dit product met 2.4-GHz draadloos LAN gelden bepaalde beperkingen: Dit product mag binnenshuis worden gebruikt over de volledige frequentieband 2400-2483.5 MHz (kanalen 1-13). Voor gebruik buitenshuis mag alleen de frequentieband 2400-MHz tot 2454-MHz (kanalen 1 tot 7) worden gebruikt. Voor de nieuwste voorwaarden, zie <u>www.arcep.fr</u>.

Contactpunt voor regulatoire informatie:

Hewlett-Packard GmbH, Dept./MS: HQ-TRE, Herrenberger Strasse 140, 71034 Boeblingen, GERMANY

## Wettelijke informatie betreffende draadloze apparatuur

Dit deel bevat de volgende overheidsvoorschriften met betrekking tot draadloze producten.

- Exposure to radio frequency radiation
- Notice to users in Brazil
- Notice to users in Canada
- Notice to users in Taiwan

#### Exposure to radio frequency radiation

Exposure to radio frequency radiation

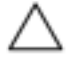

Caution The radiated output power of this device is far below the FCC radio frequency exposure limits. Nevertheless, the device shall be used in such a manner that the potential for human contact during normal operation is minimized. This product and any attached external antenna, if supported, shall be placed in such a manner to minimize the potential for human contact during normal operation. In order to avoid the possibility of exceeding the FCC radio frequency exposure limits, human proximity to the antenna shall not be less than 20 cm (8 inches) during normal operation.

#### Notice to users in Brazil

#### Aviso aos usuários no Brasil

Este equipamento opera em caráter secundário, isto é, não tem direito à proteção contra interferência prejudicial, mesmo de estações do mesmo tipo, e não pode causar interferência a sistemas operando em caráter primário. (Res.ANATEL 282/2001).

#### Notice to users in Canada

#### Notice to users in Canada/Note à l'attention des utilisateurs canadiens

For Indoor Use. This digital apparatus does not exceed the Class B limits for radio noise emissions from the digital apparatus set out in the Radio Interference Regulations of the Canadian Department of Communications. The internal wireless radio complies with RSS 210 and RSS GEN of Industry Canada.

Utiliser à l'intérieur. Le présent appareil numérique n'émet pas de bruit radioélectrique dépassant les limites applicables aux appareils numériques de la classe B prescrites dans le Règlement sur le brouillage radioélectrique édicté par le ministère des Communications du Canada. Le composant RF interne est conforme a la norme RSS-210 and RSS GEN d'Industrie Canada.

#### Notice to users in Taiwan

| 低功率電波輻射性電機管理辦法                                                         |
|------------------------------------------------------------------------|
| 第十二條                                                                   |
| 經型式認證合格之低功率射頻電機,非經許可,公司、商號或使用者均不得擅自變更頻<br>率、加大功率或變更設計之特性及功能。           |
| 第十四條                                                                   |
| 低功率射頻電機之使用不得影響飛航安全及干擾合法通信;經發現有干擾現象時,應立<br>即停用,並改善至無干擾時方得 <b>繼續</b> 使用。 |
| 前項合法通信,指依電信法規定作業之無線電通信。低功率射頻電機須忍受合法通信或<br>工業、科學及醫藥用電波輻射性電機設備之干擾。       |

Hoofdstuk 11

## Index

#### Α

afdrukken specificaties 49

#### В

bedieningspaneel kenmerken 6 knoppen 6

#### Ε

enveloppen specificaties 48

#### F

fotopapier specificaties 48 fotopapier 10 x 15 cm specificaties 48

#### G

garantie 36

#### 

interfacekaart 41, 42

#### Κ

klantensupport garantie 36 knoppen, bedieningspaneel 6 kopiëren specificaties 50

#### L

labels specificaties 48 Legal-papier specificaties 48 Letter-papier specificaties 48

#### Μ

milieu Programma voor milieubeheer 50

#### Ν

na de ondersteuningsperiode 36 netwerk interfacekaart 41, 42

#### 0

omgeving omgevingsspecificaties 48 overheidsvoorschriften voorschriften voor draadloos werken 58

#### Ρ

papier specificaties 48 periode telefonische ondersteuning periode voor ondersteuning 36

#### R

recycling printcartridges 51

#### S

scannen scanspecificaties 50 systeemvereisten 48

#### Т

technische gegevens afdrukspecificaties 49 kopieerspecificaties 50 omgevingsspecificaties 48 technische informatie papierspecificaties 48 scanspecificaties 50 systeemvereisten 48 telefonische ondersteuning 36 transparanten specificaties 48

#### V

voorschriften voorgeschreven identificatienummer van het model 56